#### Exploring Your System Deeper [with CHIPSEC] is Not Naughty

Presenting: Oleksandr Bazhaniuk (@ABazhaniuk), Andrew Furtak

Mikhail Gorobets (@mikhailgorobets), Yuriy Bulygin (@c7zero)

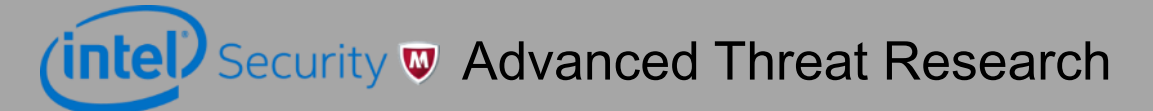

#### Agenda

- ✤ Intro to firmware security
- ✤ Finding vulnerabilities in firmware
- ✤ Checking hardware protections
- ✤ Finding "problems" in firmware
- ✤ Finding vulnerabilities in hypervisors
- ✤ Conclusions

#### Intro to firmware security

#### **Firmware Everywhere**

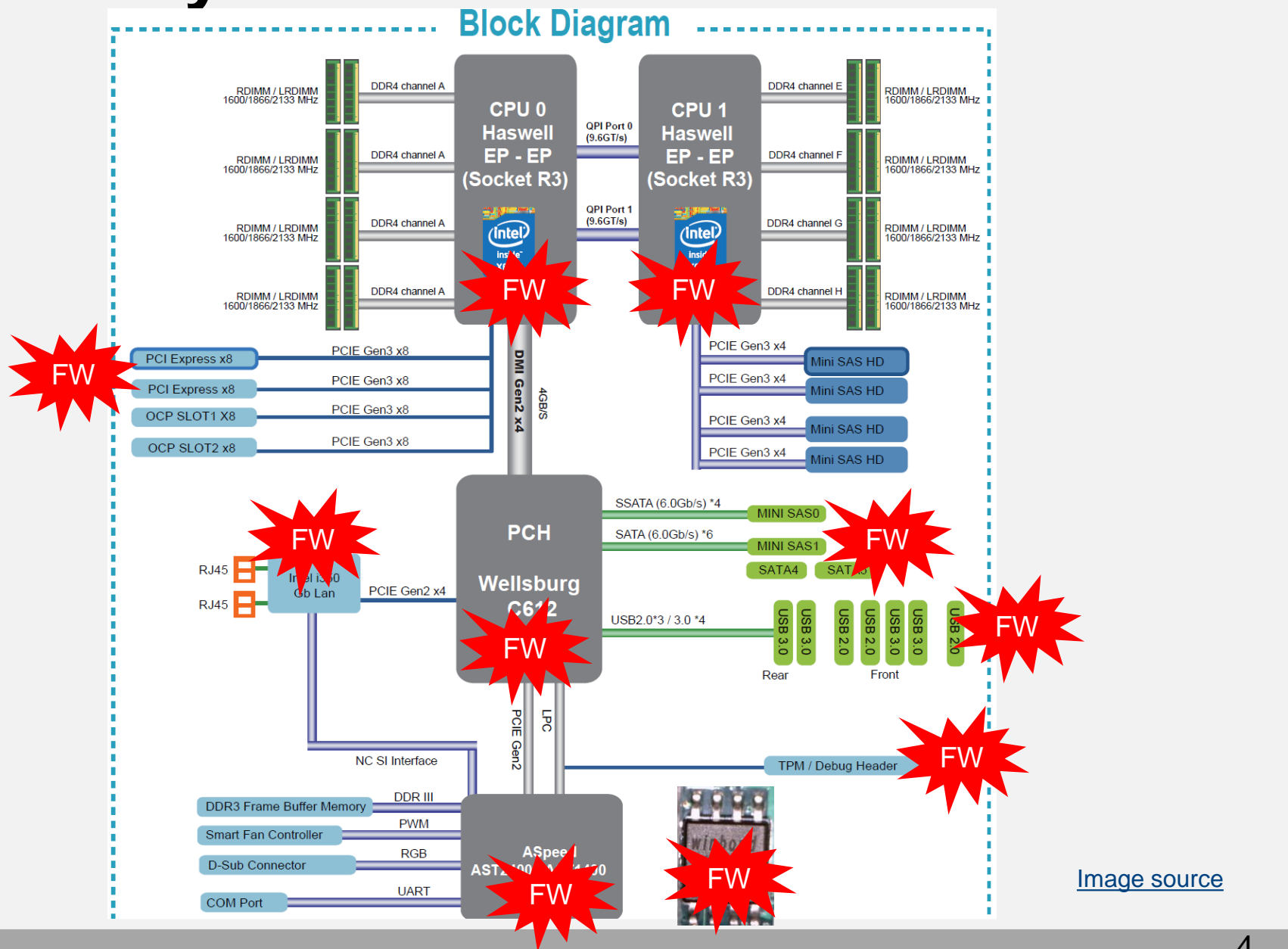

# **Firmware Everywhere**

- GBe NIC, WiFi, Bluetooth, WiGig
- Baseband (3G, LTE) Modems
- Sensor Hubs
- > NFC, GPS Controllers
- ➤ HDD/SSD
- Keyboard and Embedded Controllers
- Battery Gauge
- Baseboard Management Controllers (BMC)
- Graphics/Video
- USB Thumb Drives, keyboards/mice
- > Chargers, adapters
- > TPM, security coprocessors
- Routers, network appliances
- Main system firmware (BIOS, UEFI firmware, Coreboot)

# Why Attack Firmware?

- Getting extreme persistence
- Getting stealth
- Bypassing OS or VMM based security
- Having unobstructed access to hardware
- > OS independent
- Making the system unbootable

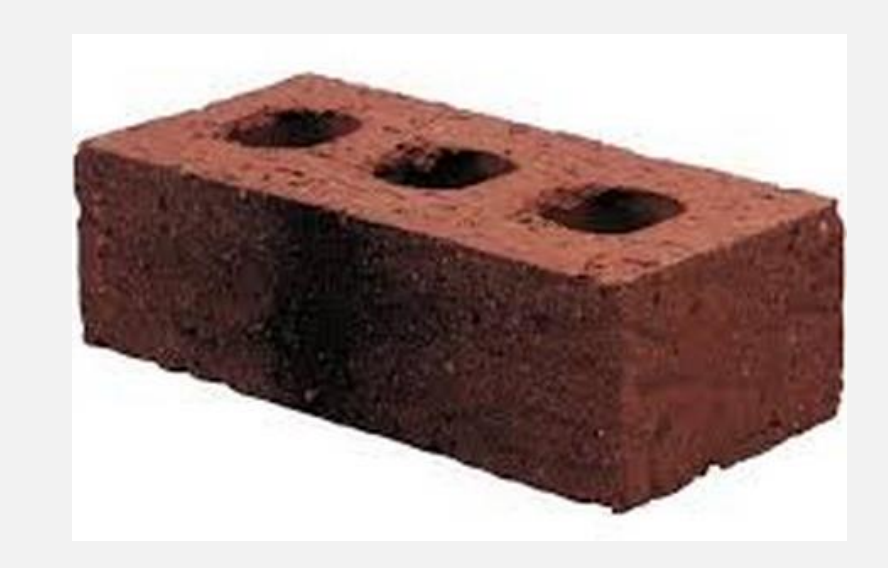

### **Some In-the-wild Firmware Attacks**

- Mebromi BIOS rootkit
- EQUATION Group HDD firmware malware
- Hacking Team [UEFI rootkit]
- Vault 7 Mac EFI implants (DerStarke/DarkMatter, Sonic Screwdriver)

#### **CHIPSEC Framework**

Open Source Platform Security Assessment Framework

https://github.com/chipsec/chipsec

OS support: Windows, Linux, UEFI Shell. Added alpha version for Mac OS

sudo apt-get install linux-headers nasm gcc libpython-dev sudo pip install chipsec sudo chipsec\_main

Architecture support: x86, ARM (WIP experimental)

# Finding Vulnerabilities in System Firmware (BIOS, UEFI, Mac EFI, Coreboot)

#### Example: S3 Boot Script Vuln in PC UEFI and Mac EFI

[\*] running module: chipsec.modules.common.uefi.s3bootscript

[x] [ Module: S3 Resume Boot-Script Protections

- [!] Found 1 S3 boot-script(s) in EFI variables
- [\*] Checking S3 boot-script at 0x000000DA88A018
- [!] S3 boot-script is in unprotected memory (not in SMRAM)
- [\*] Reading S3 boot-script from memory..
- [\*] Decoding S3 boot-script opcodes..
- [\*] Checking entry-points of Dispatch opcodes..

• • •

[-] FAILED: S3 Boot Script and entry-points of Dispatch opcodes do not appear to be protected

#### Example: exploiting flash protections via S3 boot script vuln on Mac EFI

| liveuser@localhost:/home/liveuser/Desktop/chipsec/source/tool                                                                                                    |          |
|----------------------------------------------------------------------------------------------------|----------|
| File Edit Tabs Help                                                                                                    |          |
| [CHIPSEC] VID: 8088<br>[CHIPSEC] DID: 0404                                                                                                    |          |
| [+] loaded chipsec.modules.common.bios_wp<br>[+] running loaded modules                                                                                                    |          |
| <pre>['] running module: chipsec.modules.common.bios_wp ['] Module path: /home/liveuser/Desktop/chipsec/source/tool/chipsec/modules/common/bios_wp.pyc [']</pre>                                                                                                    |          |
| [x][ Module: BIOS Region Write Protection                                                                                                    |          |
| <pre>['] BC = 0x18 &lt;&lt; BIOS Control (b:d.f 00:31.0 + 0xDC)<br/>[00] BIOSWE = 0 &lt;&lt; BIOS Write Enable<br/>[01] BLE = 0 &lt;&lt; BIOS Lock Enable<br/>[02] SRC = 2 &lt;&lt; BIOS Lock Enable<br/>[04] TSS = 1 &lt;&lt; Top Swap Status<br/>[05] SMM_EWP = 0 &lt;&lt; SMM BIOS Write Protection<br/>[-] BIOS region write protection is disabled!</pre> |          |
| <pre>[+] BIOS Region: Base = 0x00190000, Limit = 0x007FFFFF SPI Protected Ranges</pre>                                                                                                    |          |
| PRx (offset)   Value   Base   Limit   WP7   RP7                                                                                                    |          |
| PR0 (74)       00000000       00000000       0       0         PR1 (78)       00000000       00000000       0       0         PR2 (7C)       00000000       00000000       0       0         PR3 (80)       00000000       00000000       0       0         PR4 (84)       00000000       00000000       0       0                                             |          |
| [!] None of the SPI protected ranges write-protect BIOS region                                                                                                    |          |
| <pre>[!] BIOS should enable all available SMM based write protection mechanisms or configure SPI protected ranges to protect the entire BIOS region [-] FAILED: BIOS is NOT protected completely</pre>                                                                                                    |          |
| [CHIPSEC] ************************************                                                                                                    |          |
|                                                                                                    | 1 - 4 BA |
|                                                                                                    |          |

Technical Details of the S3 Resume Boot Script Vulnerabilities

#### Example: Mac EFI leaving SMM unlocked after S3

**Issue.** Loosing SMRAM protections after S3 sleep

```
Step 1. chipsec_main -m common.smrr
PASSED
```

Step 2. Go to sleep. Resume from sleep

Step 3. chipsec\_main -m common.smrr FAILED

## **Testing S3 Vulnerabilities**

Validate your system for S3 boot script vulnerabilities

chipsec\_main -m common.uefi.s3bootscript

> Also run **before and after** resuming from sleep!

chipsec\_main -m common.smrr

chipsec\_main -m common.spi\_lock

[or just run all modules] chipsec\_main

Manually test S3 boot script protections:

chipsec\_main -m tools.uefi.s3script\_modify

#### **Decoding S3 Boot Script Opcodes...**

```
[000] Entry at offset 0 \times 0000 (length = 0 \times 21):
Data:
02 00 0f 01 00 00 00 00 00 00 c0 fe 00 00 00 00
01 00 00 00 00 00 00 00 00
Decoded:
  Opcode : S3 BOOTSCRIPT MEM WRITE (0x02)
  Width :
           0x00 (1 bytes)
  Address: 0xFEC00000
  Count : 0x1
 Values : 0x00
• •
[359] Entry at offset 0x2F2C (length = 0x20):
Data:
01 02 30 04 00 00 00 00 21 00 00 00 00 00 00 00
de ff ff ff 00 00 00 00
Decoded:
  Opcode : S3 BOOTSCRIPT IO READ WRITE (0x01)
  Width : 0x02 (4 bytes)
  Address: 0x00000430
 Value : 0x0000021
        : Oxffffffde
  Mask
```

chipsec\_util uefi s3bootscript

### **Vulnerabilities in SMM of UEFI Firmware**

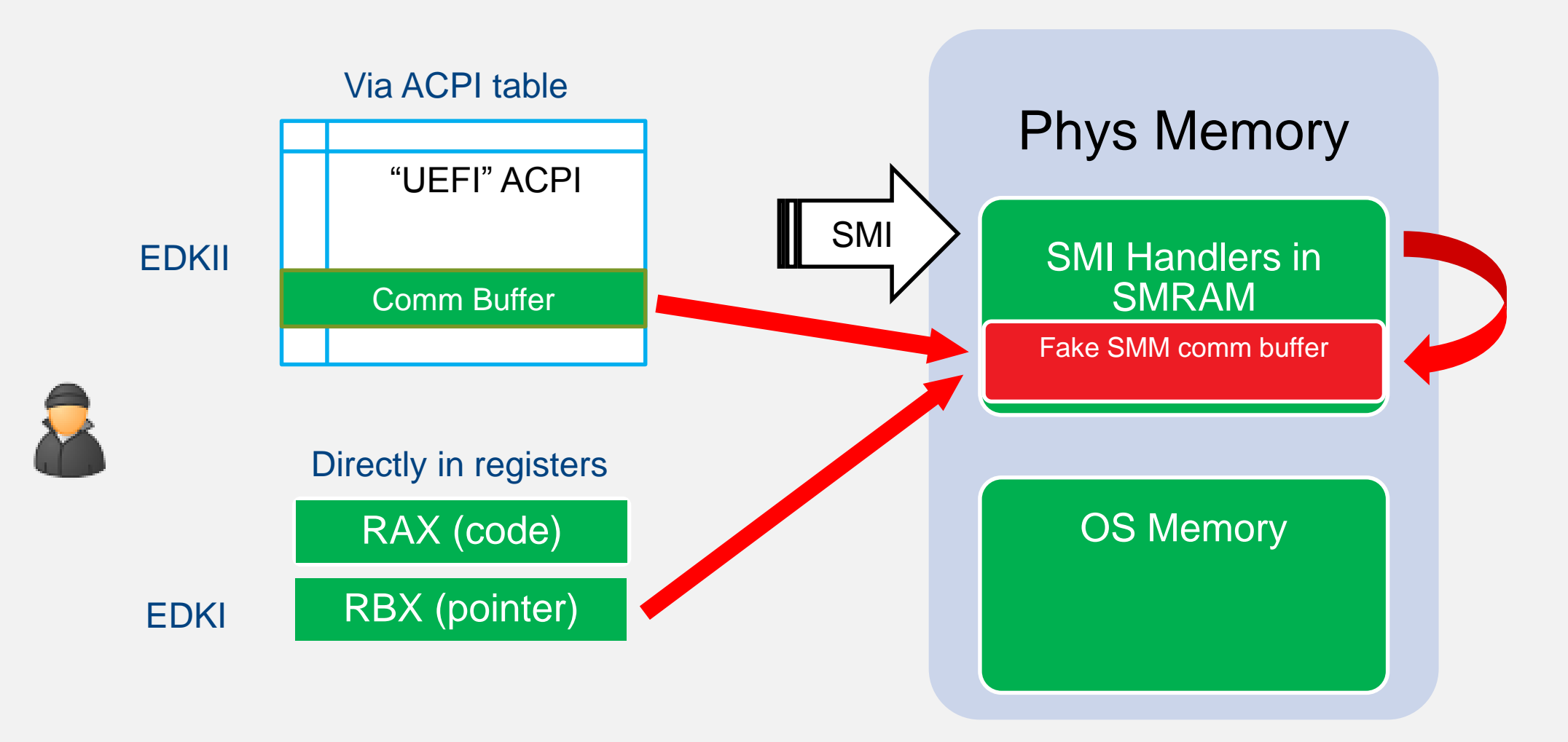

Exploit tricks SMI handler to write to an address in SMRAM (Attacking and Defending BIOS in 2015)

#### Example: Attacking hypervisors via SMM pointers...

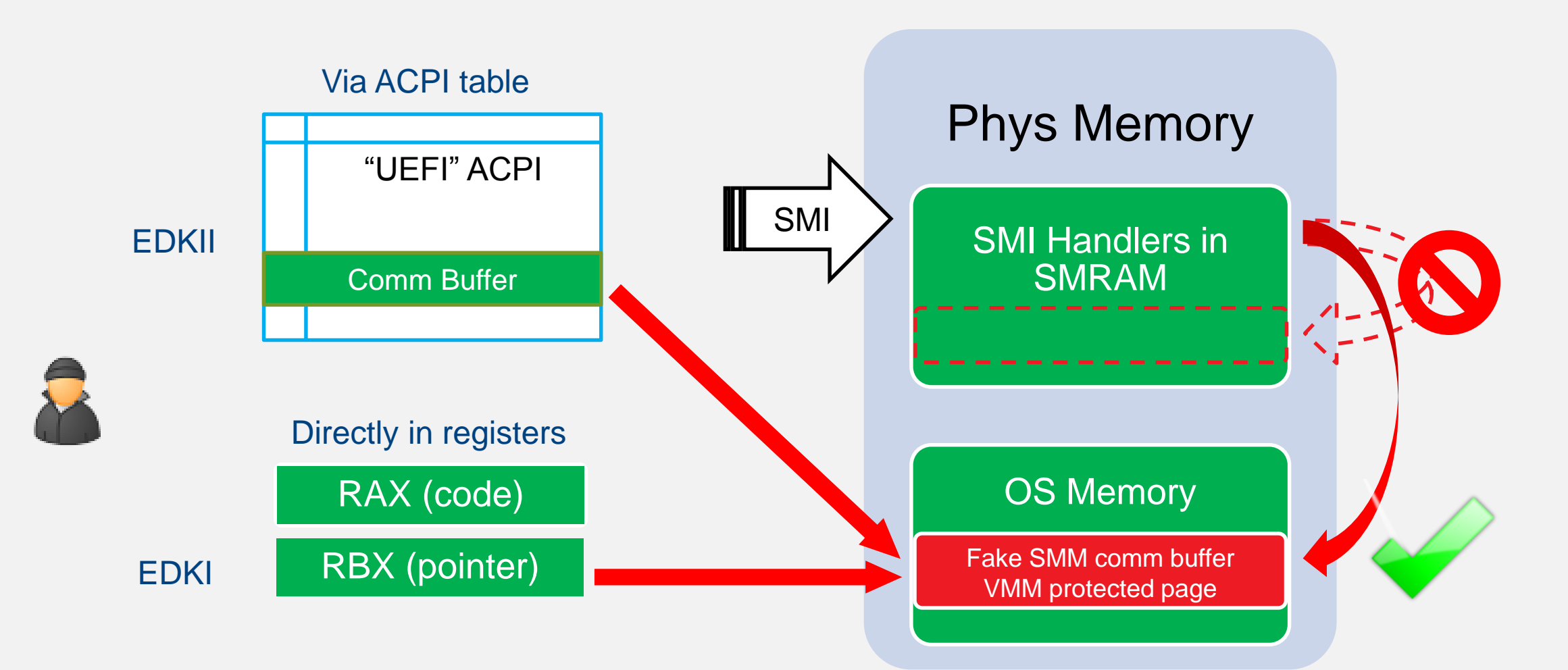

Even though SMI handler check pointers for overlap with SMRAM, exploit can trick it to write to VMM protected page (<u>Attacking Hypervisors via Firmware and Hardware</u>)

#### Finding SMM "Pointer" vulnerabilities

```
[x] [ Module: Testing SMI handlers for pointer validation vulnerabilities
. . .
[*] Allocated memory buffer (to pass to SMI handlers) : 0x0000000DAAC3000
[*] >>> Testing SMI handlers defined in 'smm config.ini'..
. . .
[*] testing SMI# 0x1F (data: 0x00) SW SMI 0x1F
[*] writing 0x500 bytes at 0x0000000DAAC3000
   > SMI 1F (data: 00)
    RAX: 0x5A5A5A5A5A5A5A5A5A
    RCX: 0x0000000000000000
    RDX: 0x5A5A5A5A5A5A5A5A5A
    RSI: 0x5A5A5A5A5A5A5A5A5A
    RDI: 0x5A5A5A5A5A5A5A5A5A
   < checking buffers contents changed at 0x00000000DAAC3000 +[29,32,33,34,35]</pre>
[!] DETECTED: SMI# 1F data 0 (rax=5A5A5A5A5A5A5A5A5A rbx=DAAC3000 rcx=0 rdx=...)
```

[-] <<< Done: found 2 potential occurrences of unchecked input pointers</pre>

#### https://www.youtube.com/watch?v=z2Qf45nUeaA

```
*] testing SMI# 0x1E (data: 0x00) SW SMI 0x1E ()
[*] writing 0x500 bytes at 0x000000000AA69000
   > SMI 1E (data: 00)
     RAX: 0x5A5A5A5A5A5A5A5A5A
     RBX: 0x000000000AA69000
     RCX: 0x0000000000000000
     RDX: 0x5A5A5A5A5A5A5A5A5A
     RSI: 0x5A5A5A5A5A5A5A5A5A5A
     RDI: 0x5A5A5A5A5A5A5A5A5A5A
   < checking buffers
   [!] DETECTED: SMI# 1E data 0 (rax=5A5A5A5A5A5A5A5A5A rbx=DAA69000 rcx=0 rdx=5A5A5A5A5A5A5A5A5A5A rsi
[*] testing SMI# 0x1F (data: 0x00) SW SMI 0x1F ()
[*] writing 0x500 bytes at 0x000000000AA69000
   > SMI 1F (data: 00)
     RAX: 0x5A5A5A5A5A5A5A5A5A5A
     RBX: 0x000000000AA69000
     RCX: 0x0000000000000000
     RDX: 0x5A5A5A5A5A5A5A5A5A5A
     RSI: 0x5A5A5A5A5A5A5A5A5A
     RDI: 0x5A5A5A5A5A5A5A5A5A5A
   < checking buffers
   contents changed at 0x000000000AA69000 +[29, 32, 33, 34, 35]
[] DETECTED: SMI# 1F data 0 (rax=5A5A5A5A5A5A5A5A5A rbx=DAA69000 rcx=0 rdx=5A5A5A5A5A5A5A5A5A rsi
   <<< Done: found 2 potential occurrences of unchecked input pointers</pre>
```

#### **MMIO BAR Issues in Coreboot and UEFI**

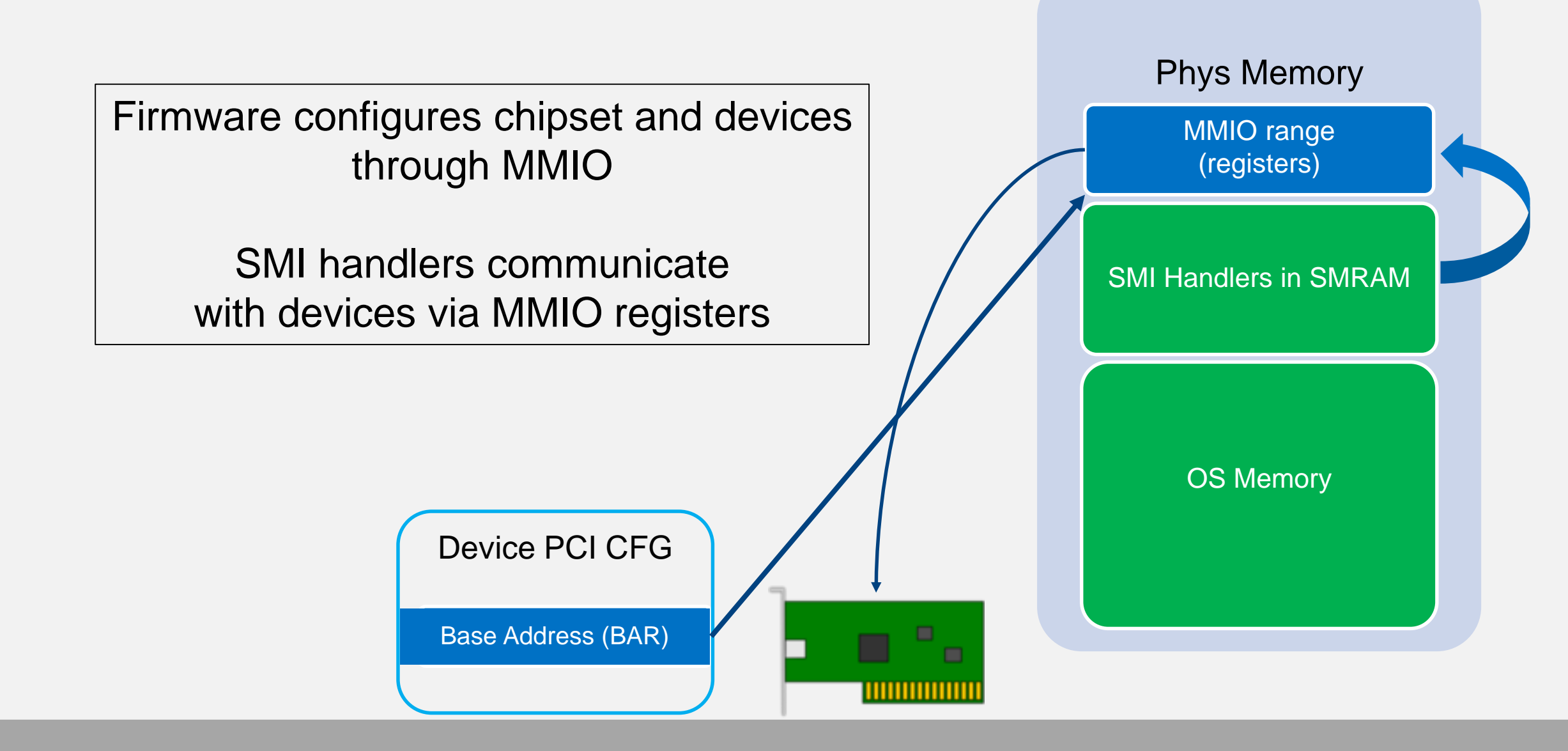

### **Example: MMIO BAR Issues in Coreboot and UEFI**

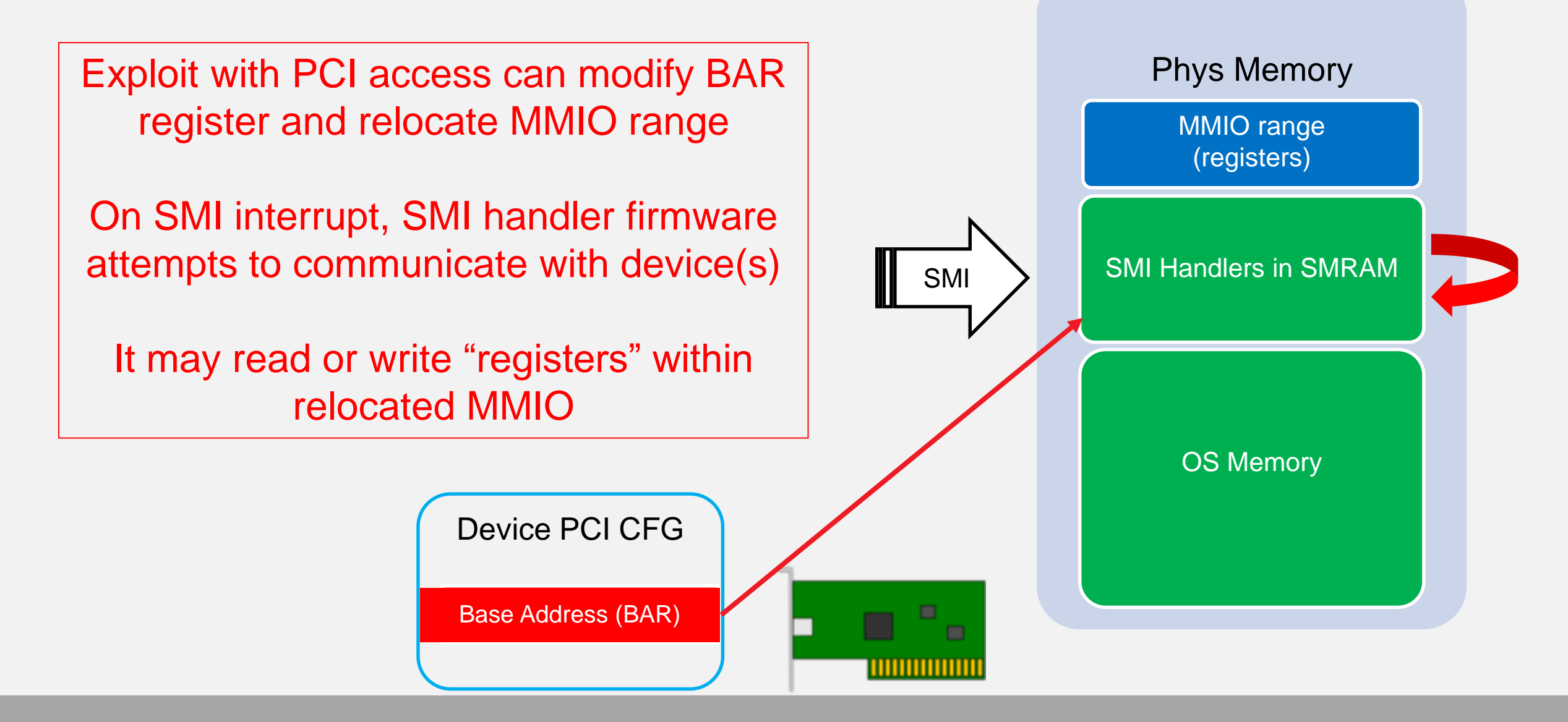

### SPI Controller MMIO BAR (Access to SPI Flash)

chipsec\_util uefi var-write B 5555555-4444-3333-2211-00000000000 B.bin chipsec util mmio dump SPIBAR

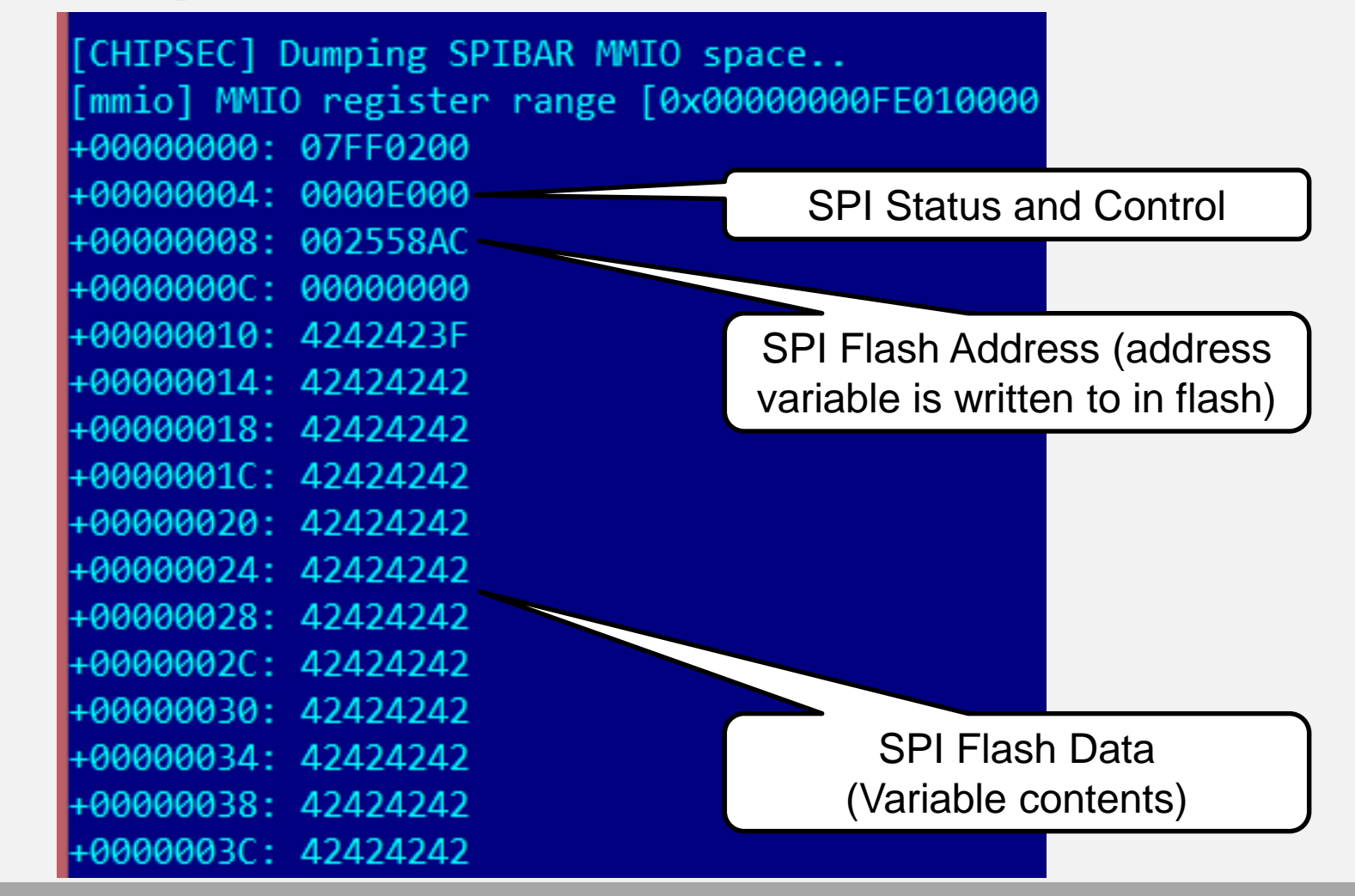

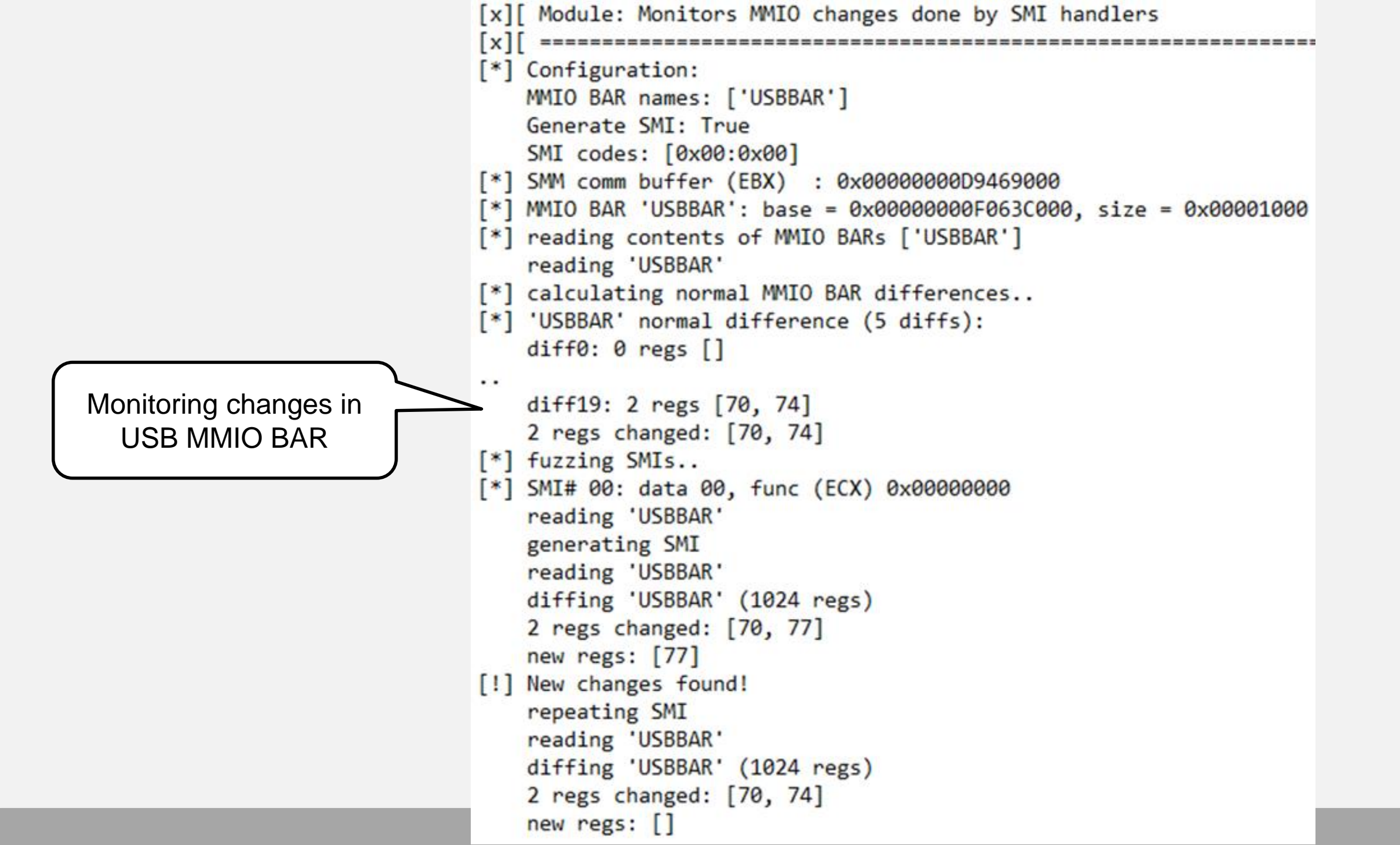

# **Testing for MMIO BAR issues**

chipsec\_main -i -m tools.smm.rogue\_mmio\_bar

loaded chipsec.modules.tools.smm.rogue mmio bar [\*] running loaded modules .. [\*] running module: chipsec.modules.tools.smm.rogue mmio bar Module: experimental tool to help checking for SMM MMIO BAR issues discovering PCIe devices.. [\*] testing MMIO of PCIe devices: 00:00.0 00:07.0 00:07.100:07.3 00:08.0 [\*] allocated memory range : 0x0000000002060000 (0x20000 bytes) [\*] MMIO relocation address: 0x0000000002060000 [\*] enumerating device 00:00.0 MMIO BARs.. [\*] enumerating device 00:07.0 MMIO BARs.. [\*] enumerating device 00:07.1 MMIO BARs.. [\*] enumerating device 00:07.3 MMIO BARs.. enumerating device 00:08.0 MMIO BARs..

Reallocating MMIO BAR to new location Trigger SMIs and check new memory location

#### Windows 10 Virtualization Based Security (VBS)

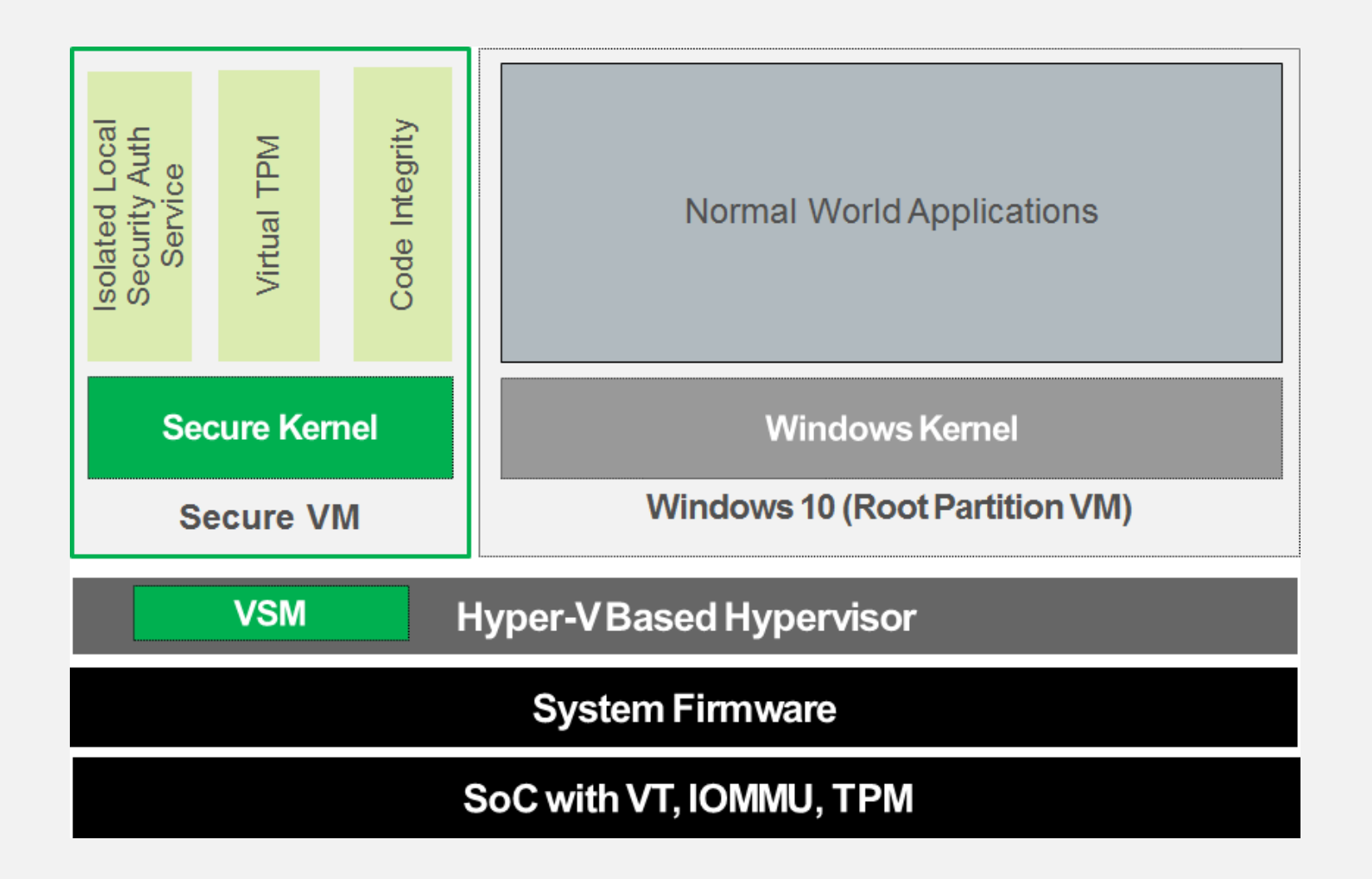

#### **Example: Bypassing Windows 10 Virtual Secure Mode**

| 🛄 chipsec, main.py -m poc.vm_find -a demo - Far 3.0.4400 x64 Administrator 🥏 🗖                                                      |                                                                                                    |
|----------------------------------------------------------------------------------------------------|----------------------------------------------------------------------------------------------------|
| ] running loaded modules                                                                                                    |                                                                                                    |
| <pre>{] running module: chipsec.modules.poc.vsm {] Module path: C:\chipsec\chipsec\modules\poc\vsm.pyc }</pre>                      |                                                                                                    |
| ][ Module: Windows 10 Virtualization Based Security Bypass                                                                          |                                                                                                    |
| ][ searching for (1))EFT system firmware S3 hoot script in physical memory                                                          | 👻 uburtu-attacker on DEMOPC - Virtual Machine Connection —                                                                                                    |
| ] Found firmware S3 boot script at 0x0000000087C65000                                                                               | File Action Media Clipboard View Feep                                                                                                    |
| [] The S3 boot script has been modified. Go to sleep<br>Hypervisor and secure VM memory will be exposed after resume                | n information.)<br>Trying pass-the-hash with e2e67f5cf5c0a96275d0778ed0ae0477<br>Impacket v0.9.14-dev - Copyright 2002-2015 Core Security Technologies                                                                                                    |
| :\chipsec>chipsec_main.py -m poc.vm_find -a demo<br>####################################                                            | [-] SHB SessionError: STATUS_LOGOM_FAILURE(The attempted logon is invalid. This is either due to a bad username or authentica<br>n information.)<br>Trying pass-the-hash with e46bfef?bbc505f403a0b60f930008fa1<br>Impacket v0.9.14-dev - Compright 2002-2015 Core Security Technologies |
| ##                                                                                                    | [-] SMR SessionError: STATUS LOGON FAILURE(The attempted lowon is invalid. This is either due to a bad username or authentica                                                                                                    |
| GHANANAAAAAAAAAAAAAAAAAAAAAAAAAAAAAAAAA                                                                                             | n information.)<br>Trying pass-the-hash with e56043e3b0005533b4f29abdb2ab23726<br>Impacket v0.9.14-dev - Copyright 2002-2015 Core Security Technologies                                                                                                    |
| ARNING: ************************************                                                                                        | (-) SHB SessionError: STATUS_LOGON_FAILURE(The attempted logon is invalid. This is either due to a bad username or authentic                                                                                                    |
| RNING: Chipsec should only be used on test systems!<br>RNING: It should not be installed/deployed on production end-user systems.   | n information.)<br>Trying pass-the-bash with ecfad63aab6fcb5f1758474a8c19446c<br>Impacket v0.9.14-dev - Copyright 2002-2015 Core Security Technologies                                                                                                    |
| RNING: See WARNING.txt<br>RNING: ************************************                                                               | [-] SHB SessionError: STATUS_LOGON_FAILURE(The attempted logon is invalid. This is either due to a bad username or authentic<br>n information.)                                                                                                    |
| CHIPSEC] OS : Windows 8 6.2.9200 AMD64                                                                                              | Impacket v0.9.14-dev - Copyright 2002-2015 Core Security Technologies                                                                                                    |
| CHIPSEL] Platform: Desktop 4th Generation Core Processor (Haswell CPU / Lynx Point PCH)<br>CHIPSEC] VID: 8086<br>CHIPSEC] DID: 0C00 | [-] SMB SessionError: STATUS_LOGON_FAILURE(The attempted logon is invalid. This is either due to a bad username or authentic<br>n information.)<br>Trying pass-the-hash with f53a6b89eddf4c8e099c1f7a6f9c0010<br>Inmacket w0.9.14-dew - Comprisht 2002-2015 Cores Security Technologies  |
| +] loaded chipsec.modules.poc.vm_find                                                                                               | C 1 OND ComplexPressor OPARTIC LAND CALLED (#100/Phr. ddamada) Terms in the life in /dterm due to a tod encourse on estimation                                                                                                    |
| ] running loaded modules                                                                                                    | L-J SHB SessionError: SINIUS_LUGUH_FAILUKE(The attempted logon is invalid. This is either due to a bad username or authentic<br>n information.)<br>Truing pass-the-hash with f56a839959911be040128b1dd9623c29                                                                            |
| *] running module: chipsec.modules.poc.vm_find<br>*] Module_path: C:\chipsec\chipsec\modules\poc\vm_find_pvc                        | Impačket v0.9.14-dev – Copyright 2002-2015 Core Security Technologies                                                                                                    |
| ] Module arguments (1):                                                                                                    | Type help for list of commands<br># shares                                                                                                    |
| demo']                                                                                                    | ADD INS                                                                                                    |
| yl<br>xl[ Module: Virtual Machines Analyser                                                                                         | IPc\$                                                                                                    |
| x][ ====================================                                                                                            | NETLOGON                                                                                                    |
| *] Searching VM VMCS                                                                                                    | SYSUOL                                                                                                    |
| *] Reading Extended Page Tables at 0x000000000524801E                                                                               | ja use share<br># 1s                                                                                                    |
| size: 544 KB, address space: 3019 MB                                                                                                | dru=ru=ru=<br>dru=ru=ru=<br>0 Fri Oct 16 15:23:05 2015 .                                                                                                    |
| [] Creating Reverse Translation                                                                                                    | -ru-ru- 24 Fri Oct 16 15:29:05 2015 confidential.txt                                                                                                    |
| Found Virtual Machine with Extended Page Tables Address: 000000004E40301E Reading Extended Page Tables at 0x000000004E40301E        | Status Binning                                                                                                    |
| size: 60 KB, address space: 203 MB                                                                                                  |                                                                                                    |
| ] Creating Reverse Translation                                                                                                    |                                                                                                    |
| "J Searching WF Hash in memory<br>*] Found: 63 candidates, sending them to attacker machine                                         |                                                                                                    |
| Found 1 candidates, sending them to attacker machine                                                                                |                                                                                                    |
|                                                                                                    |                                                                                                    |
| Search the web and Windows                                                                                                    | ∧ 10 ± 310                                                                                                    |

### **Checking Hardware Protections**

#### Example: Unprotected UEFI Firmware in Flash [CHIPSEC] OS : Linux 3.16.0-30-generic #40~14.04.1-Ubuntu SMP Thu Jan 15 17:43:14 UTC 2015 x86\_64 [CHIPSEC] Platform: Desktop 6th Generation Core Processor Quad Core (Skylake CPU / Sunrise Point PCH)

| <pre>[CHIPSEC] OS : Linux 3.16.0-30-generic #40~14.04.1-Ubuntu SMP Thu Jan 15 17:43:14 UTC 2015 x8<br/>[CHIPSEC] Platform: Desktop 6th Generation Core Processor Quad Core (Skylake CPU / Sunrise Point R<br/>[CHIPSEC] VID: 8086<br/>[CHIPSEC] DID: 191F</pre>                                                                                                    |
|----------------------------------------------------------------------------------------------------|
| <pre>[+] loaded chipsec.modules.common.bios_wp [*] running loaded modules</pre>                                                                                                    |
| <pre>[*] running module: chipsec.modules.common.bios_wp [*] Module path: /home/user/Desktop/chipsec/source/tool/chipsec/modules/common/bios_wp.pyc [x][ ===================================</pre>                                                                                                    |
| [x][ Module: BIOS Region Write Protection                                                                                                    |
| <pre>[*] BC = 0x00000A88 &lt;&lt; BIOS Control (b:d.f 00:31.5 + 0xDC) [00] BIOSWE = 0 &lt;&lt; BIOS Write Enable [01] BLE = 0 &lt;&lt; BIOS Lock Enable [02] SRC = 2 [04] TSS = 0 &lt;&lt; Top Swap Status [05] SMM_BWP = 0 &lt;&lt; SMM BIOS Write Protection [06] BBS = 0 [07] BILD = 1 &lt;&lt; BIOS Interface Lock Down [-] BIOS region write protection is disabled! [*] BIOS Region: Base = 0x00200000, Limit = 0x007FFFFF SPI Protected Ranges</pre> |
| PRx (offset)   Value   Base   Limit   WP?   RP?                                                                                                    |
| PRØ (84)       00000000       00000000       00000000       0         PR1 (88)       00000000       00000000       00000000       0         PR2 (8C)       00000000       00000000       0       0         PR3 (90)       00000000       00000000       0       0         PR4 (94)       00000000       00000000       0       0                                                                                                    |
| [1] None of the SPI protected ranges write-protect BIOS region                                                                                                    |

#### **Example: SMM Protections – Memory Sinkhole Vulnerability**

#### chipsec\_main -m tools.cpu.sinkhole

| [+]<br>[*]  | <pre>loaded chipsec.modules.tools.cpu.sinkhole running loaded modules</pre>                                                                                                    |                                                              |
|-------------|----------------------------------------------------------------------------------------------------|--------------------------------------------------------------|
| [*]<br>[x]  | running module: chipsec.modules.tools.cpu.sinkhole                                                                                                    |                                                              |
| [x]         | Module:         X86         SMM         Memory         SInknole                                                                                                    |                                                              |
| [+]         | SMRR range protection is supported                                                                                                    |                                                              |
| [*]         | IA32_APIC_BASE = 0xFEE00D00 << Local APIC Base (MSR 0x1B)         [08] BSP = 1 << Bootstrap Processor         [10] x2APICEn = 1 << Enable x2APIC mode         [11] En = 1 << APIC Global Enable         [12] APICBase = FEE00 << APIC Base |                                                              |
| [*]         | IA32_SMRR_PHYSBASE = 0x8B400006 << SMRR Base Address MSR (MSR 0x1F2)                                                                                                    | Attempting to overlap Local APIC page                        |
| [*]         | Local APIC Base: 0x0000000FEE00000                                                                                                    | with SMRR region                                             |
| [*]<br>[*]  | SMRR Base : 0x00000008B400000<br>Attempting to overlap Local APIC page with SMRR region                                                                                                    |                                                              |
| [!]<br>ng t | writing 0x8B400 to IA32_APIC_BASE[APICBase]<br>NOTE: The system may hang or process may crash when running this test<br>out we may not be handling the exception generated.                                                                | . In that case, the mitigation to this issue is likely worki |

The Memory Sinkhole by Christopher Domas

#### **Checking Memory Protections**

#### sudo chipsec\_main -m memconfig

[+] loaded chipsec.modules.memconfig
[\*] running loaded modules ..

[\*] running module: chipsec.modules.memconfig

x][ Module: Host Bridge Memory Map Locks

| X  | _ ===================================== |     |                      |        | =======================================                        |
|----|-----------------------------------------|-----|----------------------|--------|----------------------------------------------------------------|
| +] | PCI0.0.0_BDSM                           | =   | 0x00000008C000001 -  | LOCKED | - Base of Graphics Stolen Memory                               |
| +] | PCI0.0.0 BGSM                           | =   | 0x00000008B800001 -  | LOCKED | - Base of GTT Stolen Memory                                    |
| +] | PCI0.0.0 DPR                            | =   | 0x00000008B400001 -  | LOCKED | - DMA Protected Range                                          |
| +] | PCI0.0.0_GGC                            | =   | 0x00000000000002C1 - | LOCKED | - Graphics Control                                             |
| +] | PCI0.0.0 MESEG_MASK                     | ( = | 0x0000007FFF000C00 - | LOCKED | <ul> <li>Manageability Engine Limit Address Registe</li> </ul> |
| +] | PCI0.0.0_PAVPC                          | =   | 0x000000008FF00047 - | LOCKED | - PAVP Configuration                                           |
| +] | PCI0.0.0_REMAPBASE                      | =   | 0x00000007FF000001 - | LOCKED | - Memory Remap Base Address                                    |
| +] | PCI0.0.0_REMAPLIMIT                     | 「 = | 0x000000086EF00001 - | LOCKED | - Memory Remap Limit Address                                   |
| +] | PCI0.0.0_TOLUD                          | =   | 0x0000000090000001 - | LOCKED | - Top of Low Usable DRAM                                       |
| +] | PCI0.0.0_TOM                            | =   | 0x000000080000001 -  | LOCKED | - Top of Memory                                                |
| +] | PCI0.0.0_TOUUD                          | =   | 0x000000086F000001 - | LOCKED | - Top of the Usable DRAM                                       |
| +] | PCI0.0.0_TSEGMB                         | =   | 0x00000008B400001 -  | LOCKED | - TSEG Memory Due                                              |
| +1 | PASSED: All memory                      | map | registers seem to be | locked | down                                                           |

Checking LOCK bits in PCIe config registers

#### **Integrated Graphics Aperture**

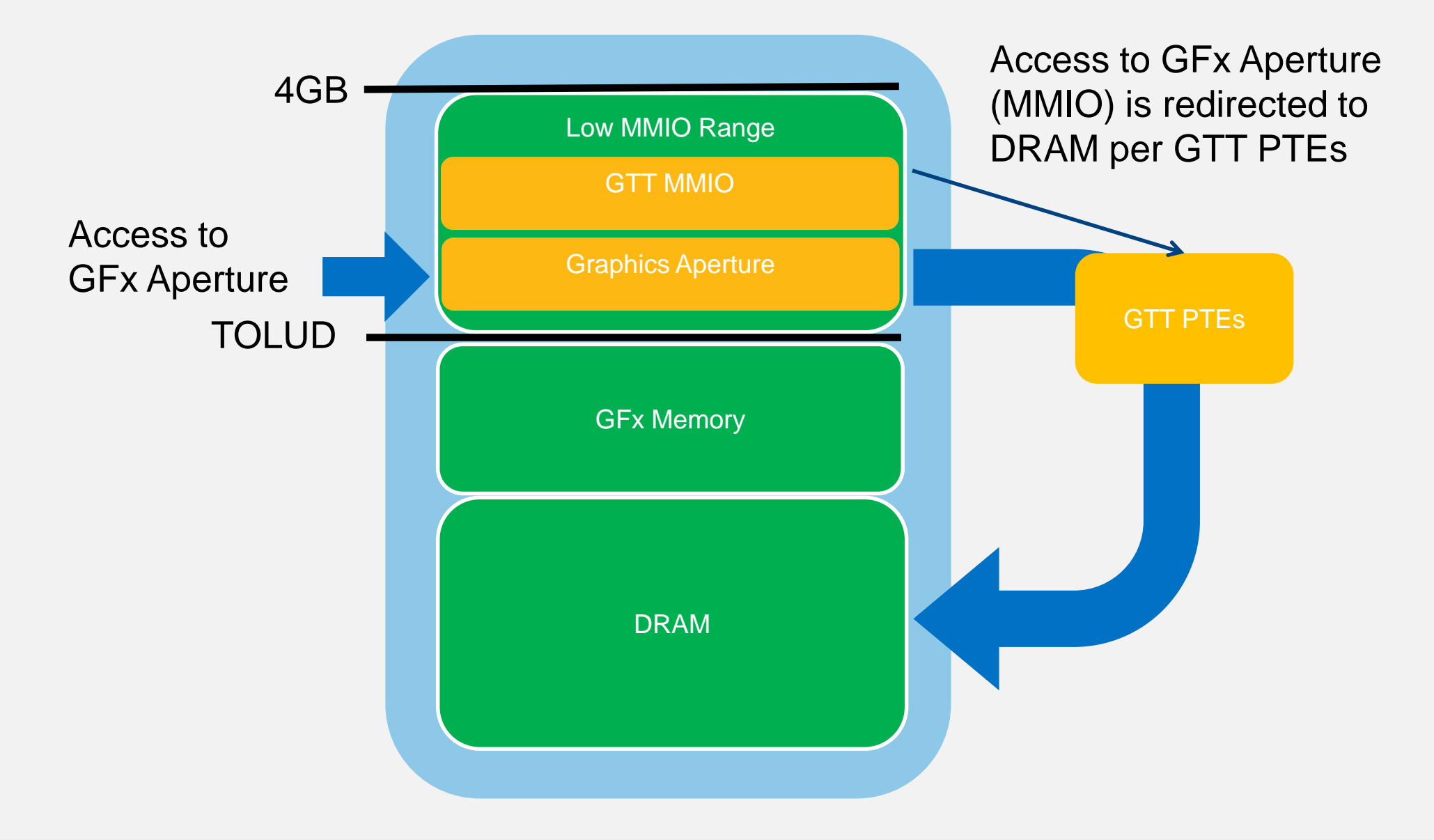

#### Software DMA Access via IGD with CHIPSEC

chipsec\_util igd

chipsec\_util igd chipsec\_util igd dmaread <address> [width] [file\_name] chipsec\_util igd dmawrite <address> <width> <value|file\_name>

- Cannot access certain memory ranges such as SMRAM
- > A way for Graphics kernel driver to access Graphics Stolen data memory
- Separate graphics IOMMU/VT-d engine (controlled by GFXVTBAR)

#### **References:**

Intel Graphics for Linux – Hardware Specification – PRMs

# Finding "Problems" With the Firmware

### Vault7 EFI DerStarke/DarkMatter Implant

- DerStarke includes DarkMatter Mac EFI firmware persistence implant with multiple DXE and PEI executables
- Doesn't just rely on unlocked flash like HackingTeam's UEFI rootkit
- Re-infects EFI firmware updates with implants already in the firmware
- Contains DarkDream exploit which appears to bypass firmware protections on resume from S3 sleep to permanently unlock SPI flash
- Using S3 resume in the exploit suggests exploitation of one of S3 boot script vulns
  - <u>Technical Details of the S3 Resume Boot Script Vulnerabilities</u>
  - <u>Attacks On UEFI Security</u> by Rafal Wojtczuk and Corey Kallenberg
  - <u>Reversing Prince Harming's kiss of death</u> by Pedro Vilaca
  - Exploiting UEFI boot script vulnerability by Dmytro Oleksiuk

#### ]HackingTeam[ UEFI Rootkit

| 🐏 WinMerge - [bios.bin.dir\ - bios.bin.dir\]                                                                                                    |                                                              | $ \Box$ $\times$                                                                  |
|----------------------------------------------------------------------------------------------------|--------------------------------------------------------------|-----------------------------------------------------------------------------------|
| 🔁 Eile Edit View Merge Tools Plugins Window Help                                                                                                    |                                                              | _ <i>8</i> ×                                                                      |
| 🗌 🗋 🕞 🗠 소리 🕸 🛃 🏧 🔆 🦉 🔶 🔶 👘 🦛 🧭 🖾 🖾 🕼                                                                                                    | æ                                                            |                                                                                   |
| bios.bin.dir\ - bios.bin.dir\                                                                                                    |                                                              |                                                                                   |
| \\?\C:\ht\original\bios.bin.dir\                                                                                                    | \\?\C:\ht\infected\bios.bin.dir\                             |                                                                                   |
| Filename                                                                                                    | Folder                                                       | Comparison result                                                                 |
|                                                                                                    |                                                              | Folders are different                                                             |
| □ 🔂 00 7A9354D9-0468-444A-81CE-0BF617D890DF.dir                                                                                                    | FV                                                           | Folders are different                                                             |
| □ m 4A538818-5AE0-4EB2-B2EB-488B23657022.FV_DXE_CORE-05.dir                                                                                                    | FV\00_7A9354D9-0468-444A-81CE-0BF617D890DF.dir               | Folders are different                                                             |
| The second second | FV\00_7A9354D9-0468-444A-81CE-0BF617D890DF.dir\4A538818-5AE0 | Folders are different                                                             |
| 🗆 🔂 00_S_RAW.dir                                                                                                    | FV\00_7A9354D9-0468-444A-81CE-0BF617D890DF.dir\4A538818-5AE0 | Folders are different                                                             |
| 🖃 🔂 00_7A9354D9-0468-444A-81CE-0BF617D890DF.dir                                                                                                    | FV\00_7A9354D9-0468-444A-81CE-0BF617D890DF.dir\4A538818-5AE0 | Folders are different                                                             |
| E SEEA9AEC-C9C1-46E2-9D52-432AD25A9B0B.FV_APPLICATION-09.dir                                                                                                    | FV\00_7A9354D9-0468-444A-81CE-0BF617D890DF.dir\4A538818-5AE0 | Right only: \\?\C:\ht\infected\bios.bin.dir\FV\00_7A9354D9-0468-444A-81CE-0BF617D |
| 00_S_PE32.pe32.efi                                                                                                    | FV\00_7A9354D9-0468-444A-81CE-0BF617D890DF.dir\4A538818-5AE0 | Right only: \\?\C:\ht\infected\bios.bin.dir\FV\00_7A9354D9-0468-444A-81CE-0BF617D |
| F50248A9-2F4D-4DE9-86AE-BDA84D07A41C.FV_DRIVER-07.dir                                                                                                    | FV\00_7A9354D9-0468-444A-81CE-0BF617D890DF.dir\4A538818-5AE0 | Right only: \\?\C:\ht\infected\bios.bin.dir\FV\00_7A9354D9-0468-444A-81CE-0BF617D |
| 01_S_USER_INTERFACE                                                                                                    | FV\00_7A9354D9-0468-444A-81CE-0BF617D890DF.dir\4A538818-5AE0 | Right only: \\?\C:\ht\infected\bios.bin.dir\FV\00_7A9354D9-0468-444A-81CE-0BF617D |
| 02_S_VERSION                                                                                                    | FV\00_7A9354D9-0468-444A-81CE-0BF617D890DF.dir\4A538818-5AE0 | Right only: \\?\C:\ht\infected\bios.bin.dir\FV\00_7A9354D9-0468-444A-81CE-0BF617D |
| 👌 Ntfs.efi                                                                                                    | FV\00_7A9354D9-0468-444A-81CE-0BF617D890DF.dir\4A538818-5AE0 | Right only: \\?\C:\ht\infected\bios.bin.dir\FV\00_7A9354D9-0468-444A-81CE-0BF617D |
| F50258A9-2F4D-4DA9-861E-BDA84D07A44C.FV_DRIVER-07.dir                                                                                                    | FV\00_7A9354D9-0468-444A-81CE-0BF617D890DF.dir\4A538818-5AE0 | Right only: \\?\C:\ht\infected\bios.bin.dir\FV\00_7A9354D9-0468-444A-81CE-0BF617D |
| 01_S_USER_INTERFACE                                                                                                    | FV\00_7A9354D9-0468-444A-81CE-0BF617D890DF.dir\4A538818-5AE0 | Right only: \\?\C:\ht\infected\bios.bin.dir\FV\00_7A9354D9-0468-444A-81CE-0BF617D |
| 02_S_VERSION                                                                                                    | FV\00_7A9354D9-0468-444A-81CE-0BF617D890DF.dir\4A538818-5AE0 | Right only: \\?\C:\ht\infected\bios.bin.dir\FV\00_7A9354D9-0468-444A-81CE-0BF617D |
| 🔰 rkloader.efi                                                                                                    | FV\00_7A9354D9-0468-444A-81CE-0BF617D890DF.dir\4A538818-5AE0 | Right only: \\?\C:\ht\infected\bios.bin.dir\FV\00_7A9354D9-0468-444A-81CE-0BF617D |
| EAEA9AEC-C9C1-46E2-9D52-432AD25A9B0B.FV_APPLICATION-09                                                                                                    | FV\00_7A9354D9-0468-444A-81CE-0BF617D890DF.dir\4A538818-5AE0 | Right only: \\?\C:\ht\infected\bios.bin.dir\FV\00_7A9354D9-0468-444A-81CE-0BF617D |
| F50248A9-2F4D-4DE9-86AE-BDA84D07A41C.FV_DRIVER-07                                                                                                    | FV\00_7A9354D9-0468-444A-81CE-0BF617D890DF.dir\4A538818-5AE0 | Right only: \\?\C:\ht\infected\bios.bin.dir\FV\00_7A9354D9-0468-444A-81CE-0BF617D |
| F50258A9-2F4D-4DA9-861E-BDA84D07A44C.FV_DRIVER-07                                                                                                    | FV\00_7A9354D9-0468-444A-81CE-0BF617D890DF.dir\4A538818-5AE0 | Right only: \\?\C:\ht\infected\bios.bin.dir\FV\00_7A9354D9-0468-444A-81CE-0BF617D |
| <sup>10,0</sup> 00_7A9354D9-0468-444A-81CE-0BF617D890DF                                                                                                    | FV\00_7A9354D9-0468-444A-81CE-0BF617D890DF.dir\4A538818-5AE0 | Binary files are different                                                        |
| 10.0 00_S_COMPRESSION                                                                                                    | FV\00_7A9354D9-0468-444A-81CE-0BF617D890DF.dir\4A538818-5AE0 | Binary files are different                                                        |
| <sup>19</sup> 10 00_S_RAW                                                                                                    | FV\00_7A9354D9-0468-444A-81CE-0BF617D890DF.dir\4A538818-5AE0 | Binary files are different                                                        |
| 10 00_S_COMPRESSION.gz                                                                                                    | FV\00_7A9354D9-0468-444A-81CE-0BF617D890DF.dir\4A538818-5AE0 | Binary files are different                                                        |
| 100 00_S_COMPRESSION                                                                                                    | FV\00_7A9354D9-0468-444A-81CE-0BF617D890DF.dir\4A538818-5AE0 | Binary files are different                                                        |
| <sup>10</sup> 4A538818-5AE0-4EB2-B2EB-488B23657022.FV_DXE_CORE-05                                                                                                    | FV\00_7A9354D9-0468-444A-81CE-0BF617D890DF.dir               | Binary files are different                                                        |
| 101 00_7A9354D9-0468-444A-81CE-0BF617D890DF                                                                                                    | FV                                                           | Binary files are different                                                        |
|                                                                                                    |                                                              |                                                                                   |
|                                                                                                    |                                                              |                                                                                   |
|                                                                                                    |                                                              |                                                                                   |
|                                                                                                    |                                                              |                                                                                   |
| <                                                                                                    |                                                              | >                                                                                 |
| 1 item selected                                                                                                    |                                                              | **                                                                                |
| Ready                                                                                                    |                                                              | Items: 26 NUM                                                                     |

# ]HackingTeam[ UEFI Rootkit

- **rkloader** is a DXE driver that is automatically executed during boot
- The module simply registers a callback on READY\_TO\_BOOT event to execute the malicious payload

| EFI_9<br>EFIAF<br>_Modu<br>IN<br>IN<br>}<br>{ | TATUS<br>I<br><mark>leEntryPoint (</mark><br>EFI_HANDLE ImageHandle,<br>EFI_SYSTEM_TABLE *SystemTable<br>FI_EVENT Event;              |
|-----------------------------------------------|----------------------------------------------------------------------------------------------------|
| [                                             | EBUG((EFI_D_INFO, "Running RK loader.\n"));<br>nitializeLib(ImageHandle, SystemTable);                                                |
| ł                                             | Received = FALSE; // reset event!                                                                                                    |
|                                               | /CpuBreakpoint();                                                                                                    |
| 1                                             | / wait for EFI EVENT GROUP READY TO BOOT<br>BootServices->CreateEventEx(0x200, 0x10, &CallbackSMI, NULL, &SMBIOS_TABLE_GUID, &Event); |
| }                                             | eturn EFI_SUCCESS;                                                                                                    |

Analysis of the HackingTeam's UEFI Rootkit

| [AppPkg]                   |
|----------------------------|
| [ArmPkg]                   |
| [ArmPlatformPkg]           |
| [Base Tools]               |
| [BeagleBoardPkg]           |
| [Conf]                     |
| CryptoPkg]                 |
| [Duet Pkg]                 |
| [EdkCompatibilityPkg]      |
| [EdkShellBinPkg]           |
| [EdkShellPkg]              |
| [EmbeddedPkg]              |
| [EmulatorPkg]              |
| Fat BinPkg]                |
| [IntelFrameworkModulePkg   |
| [intelFrameworkPkg]        |
| [MdeModulePkg]             |
| [MdePkg]                   |
| [NetworkPkg]               |
| [Nt32Pkg]                  |
| [NtfsPkg]                  |
| [Omap 35xxPkg]             |
| [OptionRomPkg]             |
| [Ovmf Pkg]                 |
| [PcAtChipsetPkg]           |
| [PerformancePkg]           |
| [rkloader]                 |
| [SecurityPkg]              |
| [ShellBinPkg]              |
| SheliPkg]                  |
| [SourceLevelDebugPkg]      |
| [StdLib]                   |
| StdLibPrivateInternalFiles |
| [UefiCpuPkg]               |
| [UnixPkg]                  |
| [vector-uefi]              |

# ]HackingTeam[ UEFI Rootkit

The callback then loads a UEFI application, which checks for infection by looking for UEFI

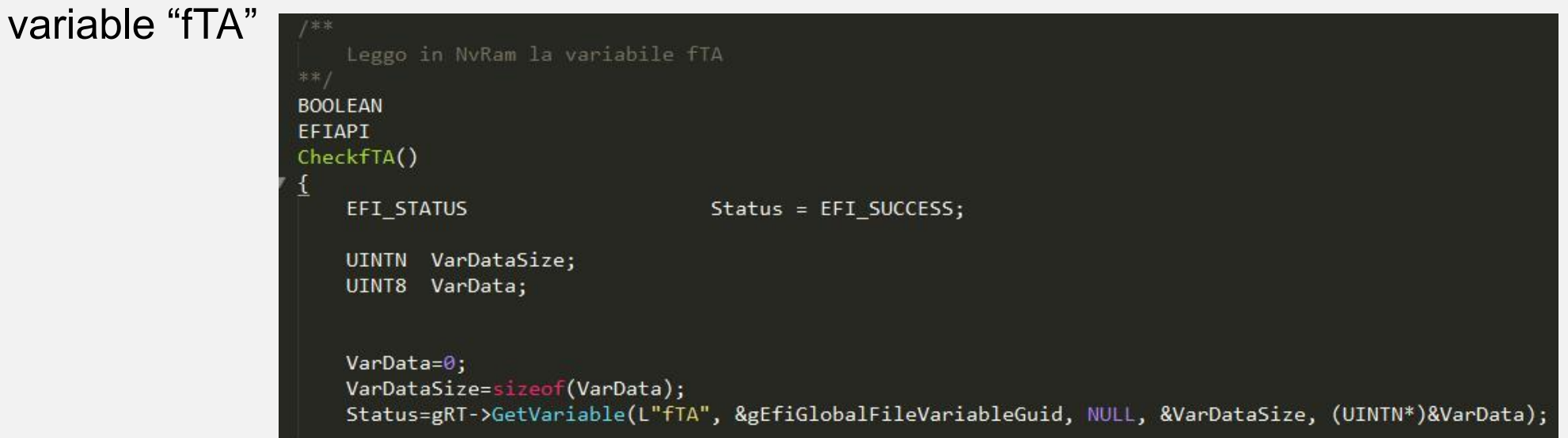

 Use NTFS module to drop a backdoor (scoute.exe) and RCS agent (soldier.exe) onto the filesystem

#define FILE\_NAME\_SCOUT L"\\AppData\\Roaming\\Microsoft\\Windows\\Start Menu\\Programs\\Startup\\"
#define FILE\_NAME\_SOLDIER L"\\AppData\\Roaming\\Microsoft\\Windows\\Start Menu\\Programs\\Startup\\'
#define FILE\_NAME\_ELITE L"\\AppData\\Local\\"
#define DIR\_NAME\_ELITE L"\\AppData\\Local\\Microsoft\\"

Analysis of the HackingTeam's UEFI Rootkit
# ]HackingTeam[ UEFI Rootkit

#### Infection

- Installed via physical access and a SPI programmer
- Or by booting a USB image to erase and reprogram firmware. Requires unlocked (vulnerable) firmware on a target system
- Automatic reinfection after removal of remote access components

#### Detection

- Can be detected by finding fTA UEFI variable with GUID 8BE4DF61-93CA-11d2-aa0d-00e098302288 chipsec\_util uefi var-find fTA
- Examine firmware image for additional DXE modules (see later)

# **PoC SmmBackdoor by Dmytro Oleksiuk**

- Installed by adding additional sections to existing SMM driver
- Provides SMI interfaces for OS level caller
  - Direct SW SMI
  - Periodic SMI with "magic" numbers in registers to identify a call
- Provides read/write memory access. Easily extensible

| SmmBackdoor.c(591)   | : | *******************                          |
|----------------------|---|----------------------------------------------|
| SmmBackdoor.c(592)   | : |                                              |
| SmmBackdoor.c(593)   | : | UEFI SMM access tool                         |
| SmmBackdoor.c(594)   | : |                                              |
| SmmBackdoor.c(595)   | : | by Oleksiuk Dmytro (aka Cr4sh)               |
| SmmBackdoor.c(596)   | : | cr4sh00gmail.com                             |
| SmmBackdoor .c (597) | : |                                              |
| SmmBackdoor.c(598)   | : | ******                                       |
| SmmBackdoor.c(599)   | : |                                              |
| SmmBackdoor.c(617)   | : | Started as infector payload                  |
| SmmBackdoor.c(620)   | : | Image base address is 0xd7024200             |
| SmmBackdoor.c(630)   | : | Resident code base address is 0xd613f000     |
| SmmBackdoor.c(380)   | : | BackdoorEntryResident(): Started             |
| SmmBackdoor.c(406)   | : | Protocol notify handler is at 0xd613f6b8     |
| SmmBackdoor .c (640) | : | Previous calls count is 1                    |
| SmmBackdoor .c (657) | : | Running in SMM                               |
| SmmBackdoor.c(681)   | : | SMM system table is at 0xd70069e0            |
| SmmBackdoor.c(536)   | : | SMM protocol notify handler is at 0xd7024cec |
| SmmBackdoor.c(503)   | : | Max. SW SMI value is 0xEF                    |
| SmmBackdoor .c (514) | : | SW SMI handler is at 0xd7024b80              |
| SmmBackdoor.c(369)   | : | ProtocolNotifyHandler(): Protocol ready      |
|                      |   |                                              |

# So you've got a system with suspicious firmware?

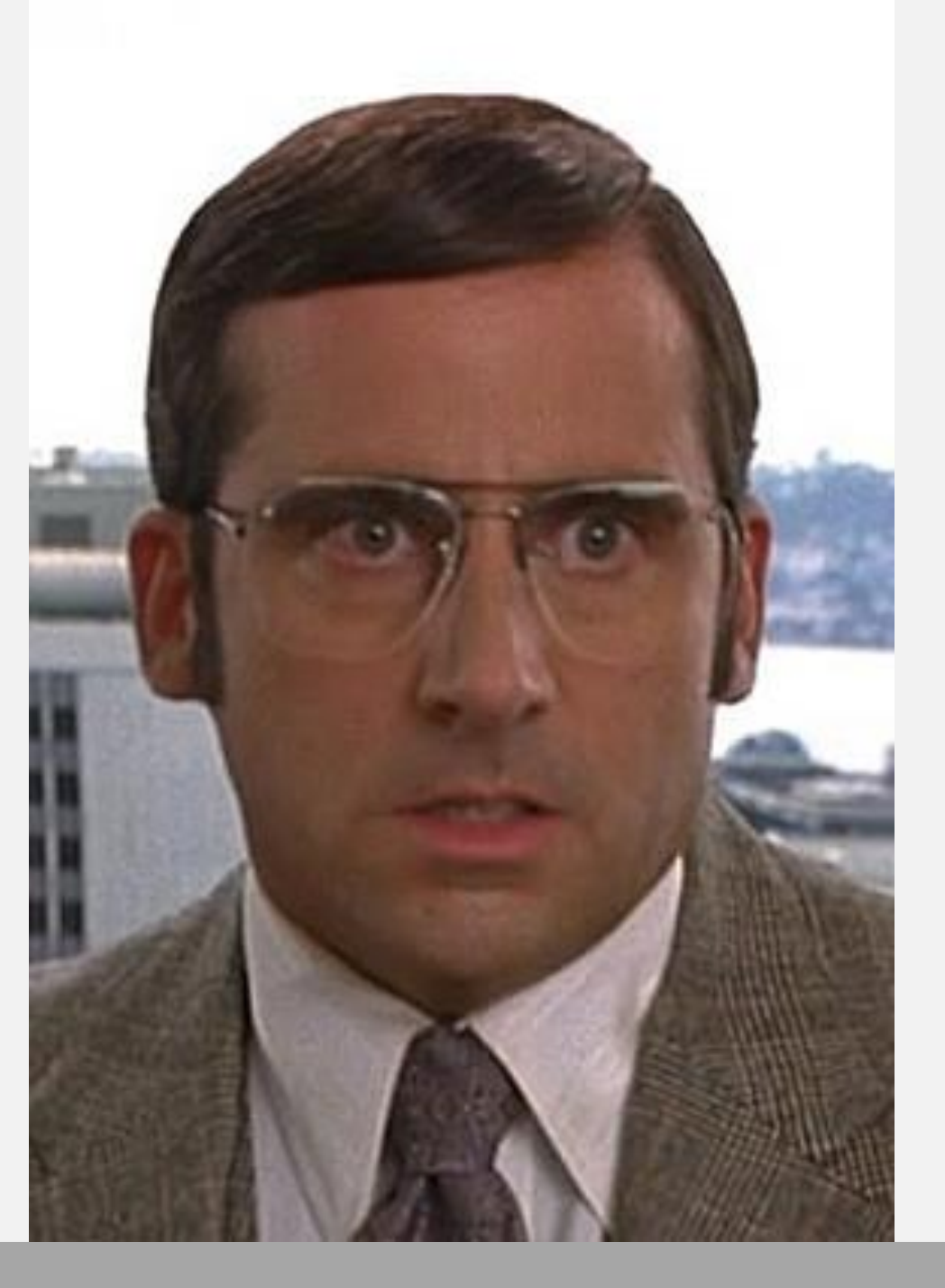

Image Source: Anchorman

# Where to Start From? Firmware Acquisition

- 1. Obtain clean/original firmware image
  - 1. Extract known good firmware image from a supposedly clean system (or from multiple systems). For example, when purchased (beware of supply chain attack) or before travel
  - 2. Firmware update image (UEFI "capsule" image) or full firmware image on the platform manufacturer's web-site
- 2. Get the firmware image from suspect system, periodically or when suspect (e.g. after travel)
  - If you have an infector sample, make firmware dumps before and after the infection
- 3. Firmware cane be acquired with software (e.g. CHIPSEC) or hardware tools
  - chipsec\_util spi dump firmware.bin
  - Important: software based acquisition methods of firmware images can be tampered with.
     Whenever possible, use hardware tools to extract firmware
- 4. Compare the two images (see next slides for details)
  - Check firmware security advisories to understand how the firmware could be compromised and infected. This would help determining what to look for when comparing images

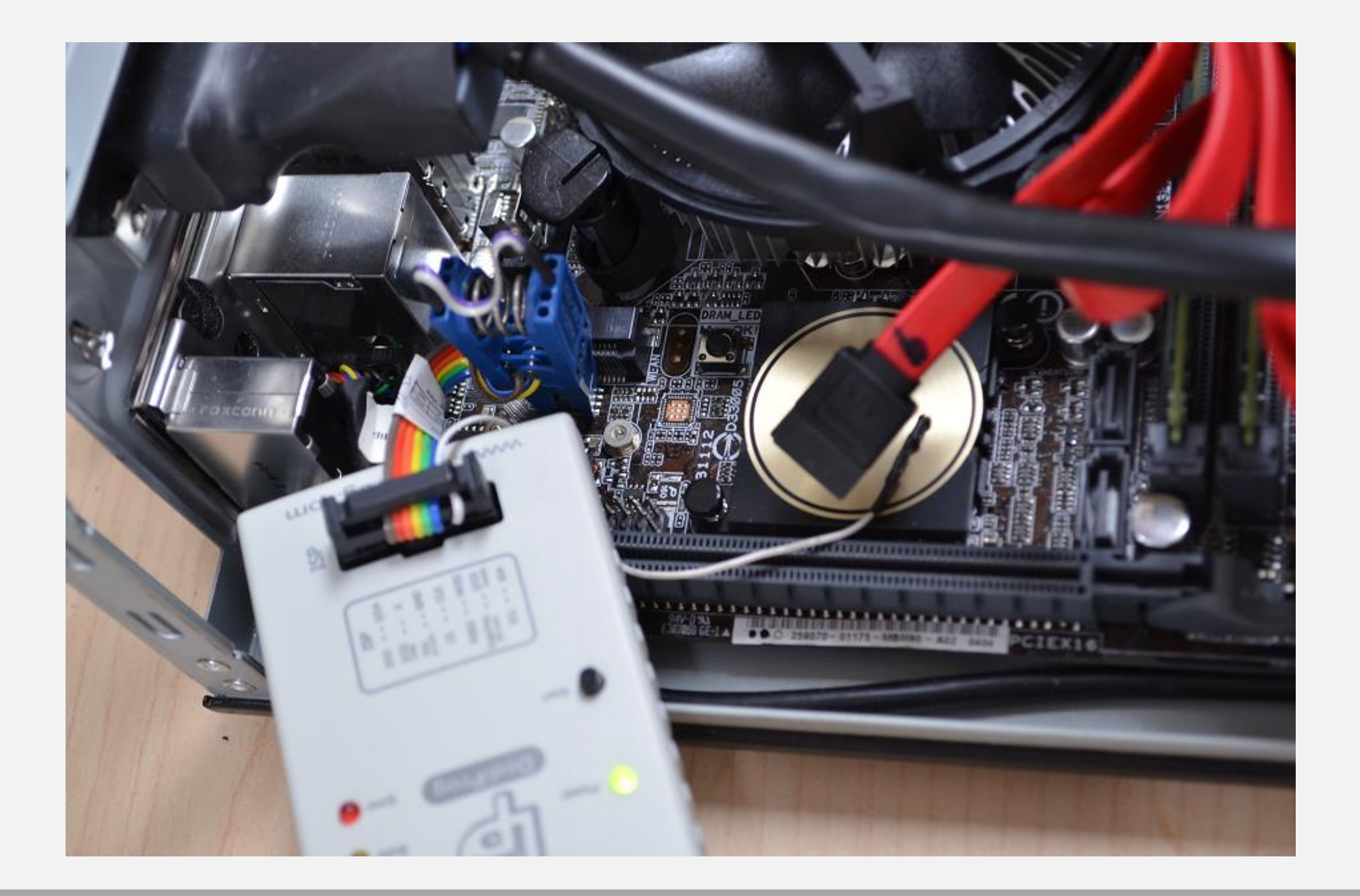

### **Detecting Unexpected Firmware Modifications**

Check UEFI firmware image for unexpected modifications, e.g. added EFI executable binaries

```
chipsec_main -m tools.uefi.whitelist [-a check,<json>,<fw_image>]
```

Decodes UEFI firmware image and checks all EFI executable binaries against a specified list

**json** JSON file with configuration of white-listed EFI executables

**fw\_image** Full file path to UEFI firmware image. If not specified, the module will dump firmware image directly from ROM

## **Generating Whitelist...**

chipsec main -n -m tools.uefi.whitelist -a generate,orig.json,fw.bin

Assumes there's a way to generate clean (uninfected) list of EFI executables. For example, from the update image downloaded from the vendor web-site

# Checking (U)EFI Executables Against Whitelist...

#### chipsec\_main -n -m tools.uefi.whitelist -a check,orig.json,fw.bin

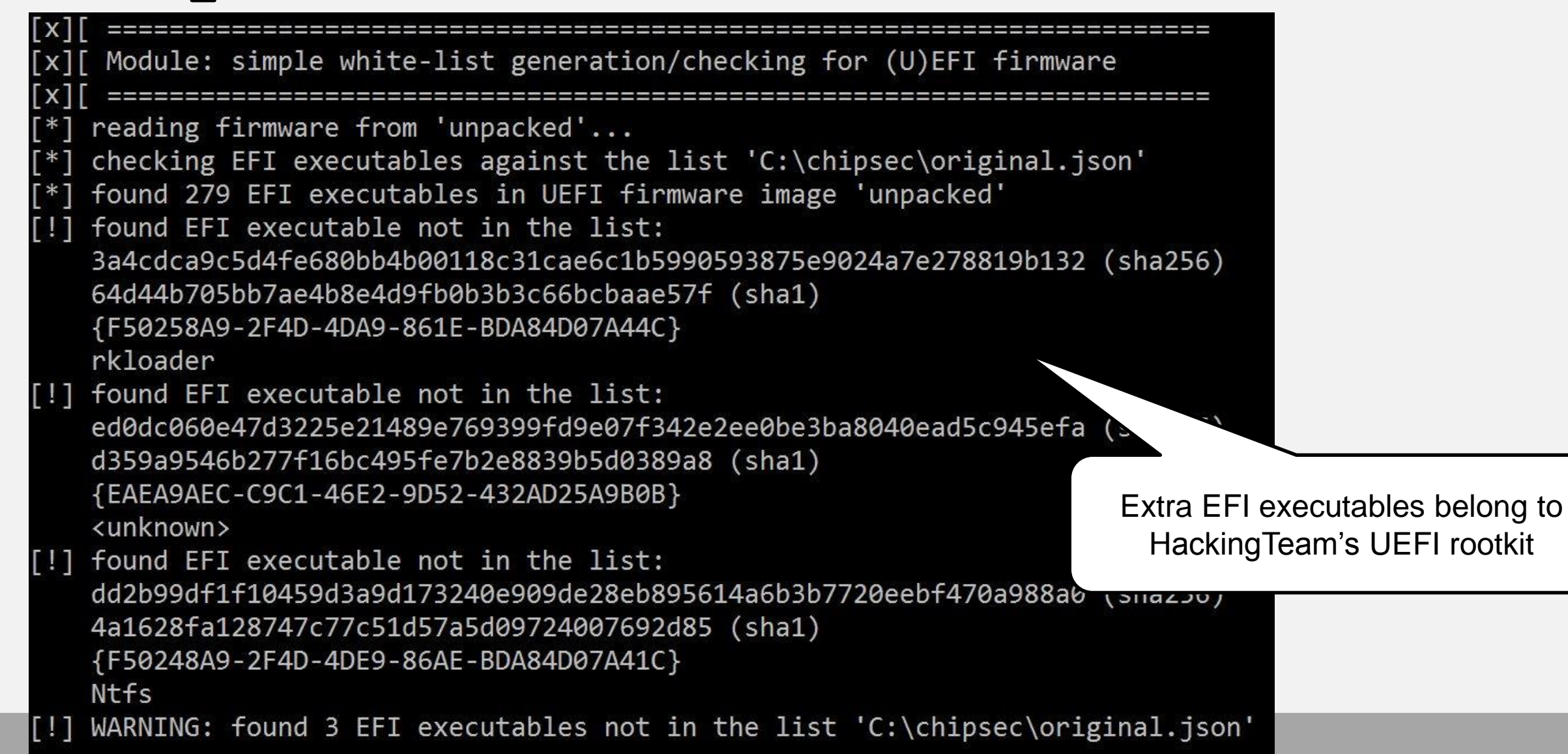

### Verifying Mac EFI whitelist on Mac OS

 $\mathbf{Y}$ 

| Chinsec — -hash — 80x45                                                                                                    |                                                                                                    |
|----------------------------------------------------------------------------------------------------|----------------------------------------------------------------------------------------------------|
| Labe firschinges labf cude nython chinges main ny m toole wefi whitelist                                                         | Chipsec — -bash — //×44                                                                                                    |
| Passwind                                                                                                    | [Labs-MacBook-Air:chipsed lab\$ sudo python chipsed_main.py -m tools.uefi.white<br>list a shork ofilist ison for him                               |
| ********                                                                                                    | 1 LIST -a CNECK,ETILIST.]SON,TW.DIN<br>####################################                                                                        |
| ##                                                                                                    | ##                                                                                                    |
| ## CHIPSEC: Platform Hardware Security Assessment Framework ##                                                                   | ## CHIPSEC: Platform Hardware Security Assessment Framework ##                                                                                     |
| ##                                                                                                    | ## ##                                                                                                    |
| ***************************************                                                                                          | ***************************************                                                                                                    |
| [CHIPSEC] Version 1.2.5                                                                                                    | [CHIPSEC] Version 1.2.5                                                                                                    |
| [UHIYSEU] Arguments: -m tools.ueti.whitelist                                                                                     | [CHIPSEC] Arguments: -m tools.uefi.whitelist -a check,efilist.json,fw.bin                                                                          |
| [UHIPSED] AFI mode: USING UHIPSED Kernel module AFI<br>[CHIPSEC] 05 Dervin 16 4 @ Dervin Karnel Marcien 16 4 @. Thu Dec 33 33.52 | [CHIPSEC] API mode: using CHIPSEC kernel module API                                                                                                |
| [childle] 03 . Datwin 10.4.6 Datwin Kernet Terston 10.4.6. The Dec 22 22.33                                                      | [CHIPSEC] OS : Darwin 16.4.0 Darwin Kernel Version 16.4.0: Thu Dec 22 22                                                                           |
| [CHIPSEC] Platform: Mobile 3rd Generation Core Processor (Tvy Bridge CPU / Panth                                                 | (53)21 FST 2016) root:xnu-3/89.41.3~5/RELEASE_X86_64 x86_64<br>FOUTDEFED Blatform, Makina 2nd Constraint Constraint Provided City, Bridge CBU / Br |
| er Point PCH)                                                                                                    | the Point PCH                                                                                                    |
| TCHIPSEC] VID: 8086                                                                                                    |                                                                                                    |
| [CHIPSEC] DID: 0154                                                                                                    |                                                                                                    |
|                                                                                                    |                                                                                                    |
| [+] loaded chipsec.modules.tools.uefi.whitelist                                                                                  | [+] loaded chipsec.modules.tools.uefi.whitelist                                                                                                    |
| [*] running loaded modules                                                                                                    | [*] running loaded modules                                                                                                    |
|                                                                                                    |                                                                                                    |
| ["] running module: chipsec.modules.tools.ueti.whitelist                                                                         | [*] running module: chipsec.modules.tools.uefi.whitelist                                                                                           |
| [X][ Modula: cimple white list generation/checking for (D)EET firmware                                                           | [*] Module arguments (3):                                                                                                    |
| Tyl ( header i simple with terrist generation checking for (o)chi i thinware                                                     | ['check', 'etilist.json', 'tw.bin']                                                                                                    |
| [*] dumping firmware image from ROM to 'fw.bin': 0x00670000 bytes at [0x00190000                                                 | [x][ Module: simple white-list generation/checking for (U)FET firmware                                                                             |
| 0x007FFFFF]                                                                                                    |                                                                                                    |
| [*] generating a list of EFI executables from firmware image                                                                     | [*] reading firmware from 'fw.bin'                                                                                                    |
| [*] found 249 EFI executables in UEFI firmware image 'fw.bin'                                                                    | [*] checking EFI executables against the list '/Users/lab/Documents/chipsec/e                                                                      |
| [*] creating JSON file '/Users/lab/Documents/chipsec/efilist.json'                                                               | filist.json'                                                                                                    |
|                                                                                                    | [*] found 249 EFI executables in UEFI firmware image 'fw.bin'                                                                                      |
| CONTROL TIME A CONTROL OF THE SUMMARY                                                                                            | [+] PASSED: all EFI executables match the list '/Users/lab/Documents/chipsec/                                                                      |
| [UNITSEU] Inme etapsed 96.725                                                                                                    | efilist.json'                                                                                                    |
| [CHIPSEC] Modules totat i<br>[CHIPSEC] Modules failed to run 0:                                                                  |                                                                                                    |
| [CHIPSEC] Modules research 1                                                                                                    | [CHIPSEC] Time algoride T FG                                                                                                    |
| [+] PASSED: chipse.modules.tools.uefi.whitelist                                                                                  | [CHIPSEC] Hime etabled /.001                                                                                                    |
| [CHIPSEC] Modules failed 0:                                                                                                    | [CHIPSEC] Modules failed to run A                                                                                                    |
| [CHIPSEC] Modules with warnings 0:                                                                                               | [CHIPSEC] Modules passed 1:                                                                                                    |
| [CHIPSEC] Modules skipped 0:                                                                                                    | [+] PASSED: chipsec.modules.tools.uefi.whitelist                                                                                                   |
| [CHIPSEC] ************************************                                                                                   | [CHIPSEC] Modules failed 0:                                                                                                    |
| Labs-Air:chipsec lab\$ 📋                                                                                                    | [CHIPSEC] Modules with warnings 0:                                                                                                    |
|                                                                                                    | [CHIPSEC] Modules skipped 0:                                                                                                    |
|                                                                                                    | [CHIPSEC] ************************************                                                                                                    |
|                                                                                                    | Labs-MacBook-Air:chipsec lab\$                                                                                                    |
|                                                                                                    |                                                                                                    |
|                                                                                                    |                                                                                                    |
|                                                                                                    |                                                                                                    |

15

# **Blacklisting Bad (U)EFI Executables**

Check UEFI firmware image for known bad (vulnerable or malicious) EFI executable binaries

chipsec\_main -i -m tools.uefi.blacklist [-a <fw\_image>,<blacklist>]

Examples: chipsec\_main.py -m tools.uefi.blacklist Dumps UEFI firmware image from flash memory device, decodes it and checks for black-listed EFI modules defined in the default config 'blacklist.json' chipsec\_main.py -i --no\_driver -m tools.uefi.blacklist -a uefi.rom,blacklist.json Decodes 'uefi.rom' binary with UEFI firmware image and checks for black-listed EFI modules defined in 'blacklist.json' config Important! This module can only detect what it knows about from its config file. If a bad or vulnerable binary is not detected then its 'signature' needs to be added to the config.

# **Blacklist Example (in JSON format)**

#### "HT\_UEFI\_Rootkit": {

"description": "HackingTeam UEFI Rootkit
(http://www.intelsecurity.com/advanced-threat-research/content/data/HT-UEFIrootkit.html)",

```
"match": {
    "rkloader" : { "guid": "F50258A9-2F4D-4DA9-861E-BDA84D07A44C" },
    "rkloader_name" : { "name": "rkloader" },
    "Ntfs" : { "guid": "F50248A9-2F4D-4DE9-86AE-BDA84D07A41C" },
    "app" : { "guid": "EAEA9AEC-C9C1-46E2-9D52-432AD25A9B0B" }
}
```

#### **Checking Firmware for Blacklisted UEFI Executables**

#### chipsec main -n -m tools.uefi.blacklist -a fw.bin

| [uefi] checking S_PE32 section of binary {8DA47F11-AA15-48C8-B0A7-23EE4852086B} A01WMISmmHandler       |         |
|----------------------------------------------------------------------------------------------------|---------|
| [uefi] checking S_PE32 section of binary {C74233C1-96FD-4CB3-9453-55C9D77CE3C8} WM00WMISmmHandler      |         |
| [uefi] checking S_PE32 section of binary {F50248A9-2F4D-4DE9-86AE-BDA84D07A41C} Ntfs                   |         |
| [!] match 'HT_UEFI_Rootkit.rkloader'                                                                   |         |
| GUID : {F50248A9-2F4D-4DE9-86AE-BDA84D07A41C}                                                          |         |
| [!] match 'HT_UEFI_Rootkit.Ntfs_name'                                                                  |         |
| name : 'Ntfs'                                                                                          |         |
| [!] found EFI binary matching 'HT_UEFI_Rootkit'                                                        |         |
| HackingTeam_UEFI_Rootkit_(http://www.intelsecurity.com/advanced-threat-research/content/data/HT-UEFI-r | ootkit. |
| +00000018h S_PE32 section of binary {F50248A9-2F4D-4DE9-86AE-BDA84D07A41C} Ntfs: Type 10h              |         |
| MD5 : d54d784b680c29710c652629bbab33bf                                                                 |         |
| SHA1: 4a1628fa128747c77c51d57a5d09724007692d85                                                         |         |
| SHA256: dd2b99df1f10459d3a9d173240e909de28eb895614a6b3b7720eebf470a988a0                               |         |
| [uefi] checking S_PE32 section of binary {F50258A9-2F4D-4DA9-861E-BDA84D07A44C} rkloader               |         |
| [!] match 'HI_UEFI_Rootkit.Ntfs'                                                                       |         |
| GUID : {F50258A9-2F4D-4DA9-861E-BDA84D07A44C}                                                          |         |
| l!] match 'HI_UEF1_Rootkit.rkloader_name'                                                              |         |
| name : ˈrkloader'                                                                                      |         |
| [!] found EFI binary matching [HI_UEFI_Rootkit]                                                        |         |
| Hackingleam UEF1 Kootkit (http://www.intelsecurity.com/advanced-threat-research/content/data/HI-UEF1-r | ootkit. |
| +00000018h S_PE32 section of binary {F50258H9-2F4D-4DH9-861E-BDH84D07H44C} rkloader: Type 10h          |         |
| MD5 : 6b433d433011+66/304+8/+bb9413805                                                                 |         |
| SHHI : 64d44b705bb7ae4b8e4d9tb0b3b3c66bcbaae57t                                                        |         |
| SHH256: 3a4cdca9c5d4fe680bb4b00118c31cae6c1b5990593875e9024a7e278819b132                               |         |

### **Extracting EFI Executables from UEFI Binary**

# chipsec util decode firmware.bin

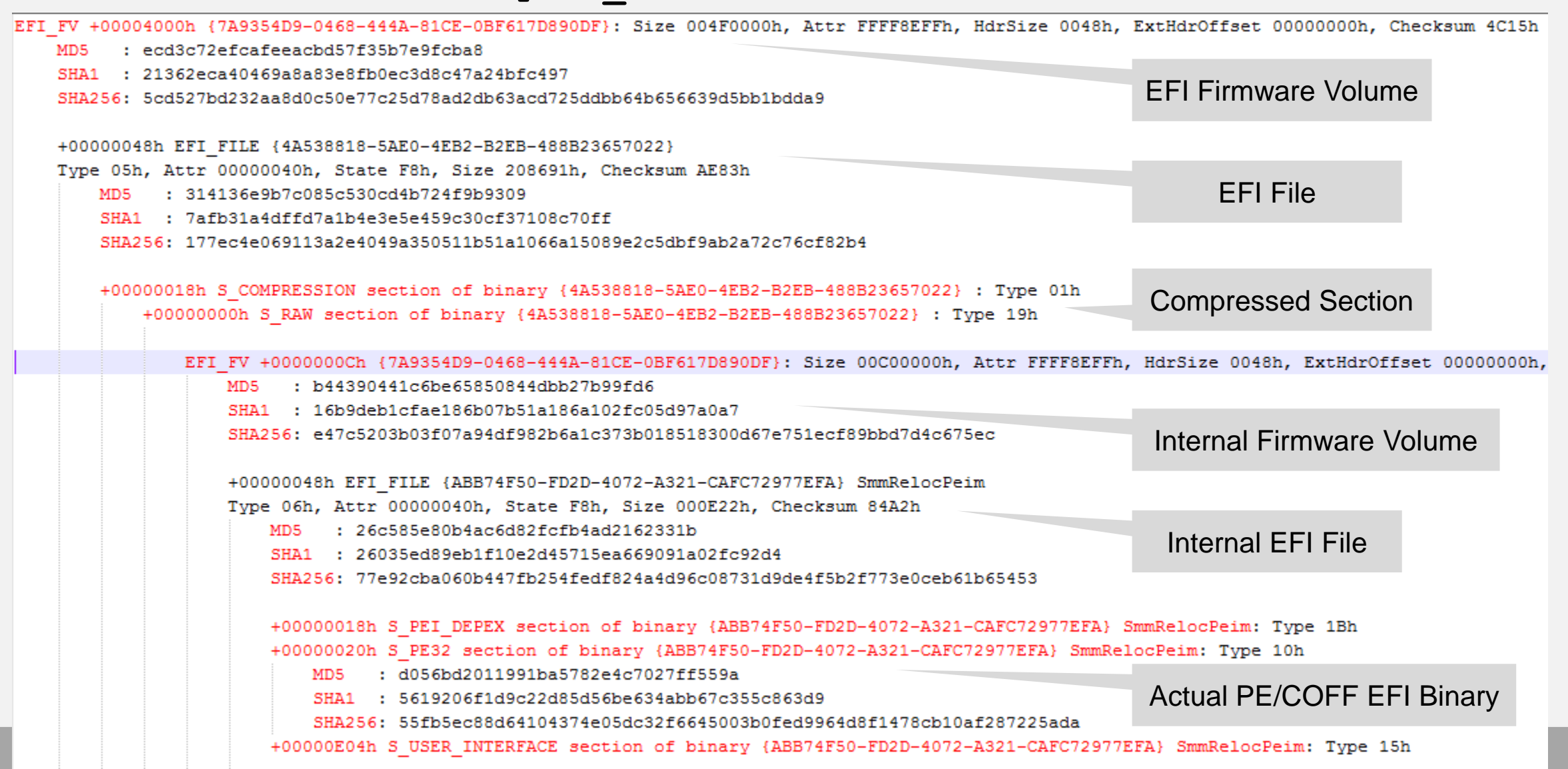

# Saving EFI Tree to JSON

```
"SHA1": "d90cf3bb1c6e3bb748a4e84c871d9af6cf45e1fd",
"SHA256": "c5f2e7477727719358ae8fab9a14932d0e85463d57667ec7e9a7e7dd797f77f0",
"Name": "F50258A9-2F4D-4DA9-861E-BDA84D07A44C",
"isNVRAM": false,
"UD": false,
"Checksum": 23097.
"Offset": 5904768,
"class": "EFI_FILE",
"file path": "unpacked.dir\\1 200000-7FFFF BIOS.bin.dir\\FV\\00 7A9354D9-0468-444A-81CE-0BF617D890DF.dir\\00 4A538818-5AE0-4E
"State": 248,
"Size": 1794,
"ui string": "rkloader",
"CalcSum": 43577.
"Attributes": 0,
"Guid": "F50258A9-2F4D-4DA9-861E-BDA84D07A44C",
"Type": 7,
"children": [
    "SHA1": "64d44b705bb7ae4b8e4d9fb0b3b3c66bcbaae57f",
    "Name": "S PE32",
    "isNVRAM": false,
    "class": "EFI SECTION",
    "file path": "unpacked.dir\\1 200000-7FFFFF BIOS.bin.dir\\FV\\00 7A9354D9-0468-444A-81CE-0BF617D890DF.dir\\00 4A538818-5AE
    "parentGuid": "F50258A9-2F4D-4DA9-861E-BDA84D07A44C",
    "Offset": 24.
    "ui string": "rkloader",
    "SHA256": "3a4cdca9c5d4fe680bb4b00118c31cae6c1b5990593875e9024a7e278819b132",
    "Type": 16.
    "HeaderSize": 4.
    "MD5": "6b433d433011f667304f87fbb9413805"
  },
```

### Tools

Other great tools to extract and decode UEFI firmware images

- 1. UEFITool: GUI software by Nikolaj Schlej
- 2. <u>uefi-firmware-parser</u> by Teddy Reed
- 3. <u>flashrom</u> to extract firmware images from SPI flash

## **Firmware Artifacts**

To perform system firmware forensics, the following artifacts can be extracted and analyzed:

- 1. Layout and entire contents of SPI Flash memory
- 2. BIOS/UEFI firmware including EFI binaries and NVRAM
- 3. Runtime or Boot UEFI Variables (non-volatile and volatile)
- 4. UEFI Secure Boot certificates (PK, KEK, db/dbx ..)
- 5. UEFI system and configuration tables (Runtime, Boot and DXE services)
- 6. UEFI S3 resume boot script table
- 7. PCIe option (expansion) ROMs

### **Firmware Artifacts**

- 8. Settings stored in RTC-backed CMOS memory
- 9. ACPI tables
- 10. SMBIOS table
- 11. HW protection settings (e.g. SPI W/P)
- 12. System security settings (Secure Boot, etc.)
- 13. Contents of TPM Platform Configuration Registers (PCR)
- 14. Firmware images from other components such as HDD/SSD, NIC, Embedded Controller, etc.
- 15. MBR/VBR or UEFI GUID Partition Table (GPT)
- 16. Files on EFI system partition (boot loaders)

# Extracting EFI Configuration (from the image)

Firmware NVRAM configurations is extracted when UEFI firmware image is decoded

Alternatively, this command can be used: chipsec\_util uefi nvram nvar rom.dump.bin

Path to extracted/parsed NVRAM contents:

NVRAM dump: rom.dump.bin.dir\nvram\_nvar.nvram.bin
Decoded variables: rom.dump.bin.dir\nvram nvar.nvram.lst

Format of NVRAM and variables are platform/firmware specific.

CHIPSEC supports multiple types of NVRAM: EVSA, NVAR, VSS, VSS\_AUTH, VSS\_APPLE

### Extracting EFI Configuration (on a live system)

#### chipsec\_util uefi var-list

| ↑Name                                                                            | Ext            | Size       |                                                   |
|----------------------------------------------------------------------------------|----------------|------------|---------------------------------------------------|
| AcpiGlobalVariable_C020489E-6DB2-4EF2-9AA5-CA06FC11D36A_NV+BS+RT_1               | bin            | 8          |                                                   |
| AMITSESetup_C811FA38-42C8-4579-A9BB-60E94EDDFB34_NV+BS+RT_0                      | bin            | 81         |                                                   |
| Boot0000_8BE4DF61-93CA-11D2-AA0D-00E098032B8C_NV+BS+RT_0                         | bin            | 136        | AcpiGlobalVariable                                |
| Boot0001_8BE4DF61-93CA-11D2-AA0D-00E098032B8C_NV+BS+RT_0                         | bin            | 300        | , top to boar tarrable                            |
| BootCurrent_8BE4DF61-93CA-11D2-AA0D-00E098032B8C_BS+RT_0                         | bin            | 2          |                                                   |
| BootOptionSupport_8BE4DF61-93CA-11D2-AA0D-00E098032B8C_BS+RT_0                   | bin            | 4          |                                                   |
| BootOrder_8BE4DF61-93CA-11D2-AA0D-00E098032B8C_NV+BS+RT_0                        | bin            | 10         |                                                   |
| b_D719B2CB-3D3A-4596-A3BC-DAD00E67656F_NV+BS+RT+TBAWS_0                          | bin            | 3,143      |                                                   |
| dbx_D719B2CB-3D3A-4596-A3BC-DAD00E67656F_NV+BS+RT+TBAWS_0                        | bin            | 76         |                                                   |
| DimmSPD data_A09A3266-0D9D-476A-B8EE-0C226BE16644_NV+BS+RT_0                     | bin            | 8          | BootOrder vars                                    |
| DmiData_70E56C5E-280C-44B0-A497-09681ABC375E_NV+BS+RT_0                          | bin            | 397        |                                                   |
| FastBootOption_B540A530-6978-4DA7-91CB-7207D764D262_NV+BS+RT_0                   | bin            | 284        |                                                   |
| FlashInfoStructure_82FD6BD8-02CE-419D-BEF0-C47C2F123523_NV+BS+RT_0               | bin            | 7          |                                                   |
| Guid1394_F9861214-9260-47E1-BCBB-52AC033E7ED8_NV+BS+RT_0                         | bin            | 8          |                                                   |
| KEK_8BE4DF61-93CA-11D2-AA0D-00E098032B8C_NV+BS+RT+TBAWS_0                        | bin            | 1,560      | Os sums Da st                                     |
| LastBoot_B540A530-6978-4DA7-91CB-7207D764D262_NV+BS+RT_0                         | bin            | 10         | Secure Boot                                       |
| LegacyDevOrder_A56074DB-65FE-45F7-BD21-2D2BDD8E9652_NV+BS+RT_0                   | bin            | 16         | contification (DK                                 |
| MaintenanceSetup_EC87D643-EBA4-4BB5-A1E5-3F3E36B20DA9_NV+BS+RT_0                 | bin            | 410        | centificates (PK,                                 |
| MEFWVersion_9B875AAC-36EC-4550-A4AE-86C84E96767E_NV+BS+RT_0                      | bin            | 20         | KEK dh dhy)                                       |
| MemorySize_6F20F7C8-E5EF-4F21-8D19-EDC5F0C496AE_NV+BS+RT_0                       | bin            | 8          | RER,UD,UDR)                                       |
| MemoryTypeInformation_4C19049F-4137-4DD3-9C10-8B97A83FFDFA_NV+BS+RT_0            | bin            | 64         |                                                   |
| MrcS3Resume_87F22DCB-7304-4105-BB7C-317143CCC23B_NV+BS+RT_0                      | bin            | 4.052      |                                                   |
| 🗋 NBPlatformData_EC87D643-EBA4-4BB5-A1E5-3F3E36B20DA9_BS+RT_ 🐴 []                |                |            |                                                   |
| 0sIndications_8BE4DF61-93CA-11D2-AA0D-00E098032B8C_NV+BS+R 6 [db D7              | 7 <b>19</b> 82 | 2CB-3D3A-4 | 4596-A3BC-DAD00E67656F_NV+BS+RT+TBAWS_0.bin.dir1  |
| CondicationsSupported_8BE4DF61-93CA-11D2-AA0D-00E098032B8C_                      | 719R           | 208.3034   | -4596-A38C-DAD00E67656E NV+85+BT+TRAWS 0 bin dirl |
| PasswordInfo_6320A8C8-9C93-4A71-B529-9F79C8761B8D_NV+BS+RT                       |                |            | 11D2 440D 0000000000 NV.DC.DT.TD4WC 0 L:_ J:-1    |
| PchS3Peim_E6C2F70A-B604-4877-85BA-DEEC89E117EB_BS+RT_0                           | 58E41          | UF61-93LA  | -11D2-AAUD-UUEU98032B8C_NY+B5+H1+1BAW5_U.Din.dirj |
| PK_8BE4DF61-93CA-11D2-AA0D-00E098032B8C_NV+BS+RT+TBAWS_                          | BE4D           | F61-93CA-1 | 11D2-AA0D-00E098032B8C_NV+BS+RT+TBAWS_0.bin.dir]  |
| PKDefault_8BE4DF61-93CA-11D2-AA0D-00E098032B8C_NV+BS+RT_0 [Securit<br>[Securit]] | eBool          | t_8BE4DF6  | 61-93CA-11D2-AA0D-00E098032B8C_BS+RT_0.bin.dir]   |
| SecureBoot_88E4DF61-93CA-11D2-AA0D-00E098032B8C_BS+RT_0                          | Mode           | 8BE4DF6    | 1-93CA-11D2-AA0D-00E098032B8C_BS+RT_0.bin.dir1    |
| SecurityTokens_6320A8C8-9C93-4A71-B529-9F79C8761B8D_NV+BS+Fi                     | DIN            | - 17       | · · · · · · · · · · · · · · · · · · ·             |
| Setup_EC87D643-EBA4-4BB5-A1E5-3F3E36B20DA9_NV+BS+RT_0                            | bin            | 410        |                                                   |
| SetupDefault_EC87D643-EBA4-4BB5-A1E5-3F3E36B20DA9_NV+BS+RT_0                     | bin            | 410        |                                                   |
| SetupMode_8BE4DF61-93CA-11D2-AA0D-00E098032B8C_BS+RT_0                           | bin            | 1          | Setup Variable                                    |
| SetupPlatformData_EC87D643-EBA4-4BB5-A1E5-3F3E36B20DA9_BS+RT_0                   | bin            | 16         | Setup variable                                    |
| SignatureSupport_8BE4DF61-93CA-11D2-AA0D-00E098032B8C_BS+RT_0                    | bin            | 80         |                                                   |
| TpmDeviceSelectionUpdate_EC87D643-EBA4-4BB5-A1E5-3F3E36B20DA9_NV+BS              | bin            | 1          |                                                   |
| TrEEPhysicalPresence_F24643C2-C622-494E-8A0D-4632579C2D5B_NV+BS+RT_0             | bin            | 12         |                                                   |
| UsbSupport_EC87D643-EBA4-4BB5-A1E5-3F3E36B20DA9_NV+BS+RT_0                       | bin            | 32         |                                                   |

#### Extracting UEFI Secure Boot keys...

chipsec util uefi var-find PK / db / dbx / KEK

chipsec\_util uefi keys db.bin / dbx.bin / kek.bin

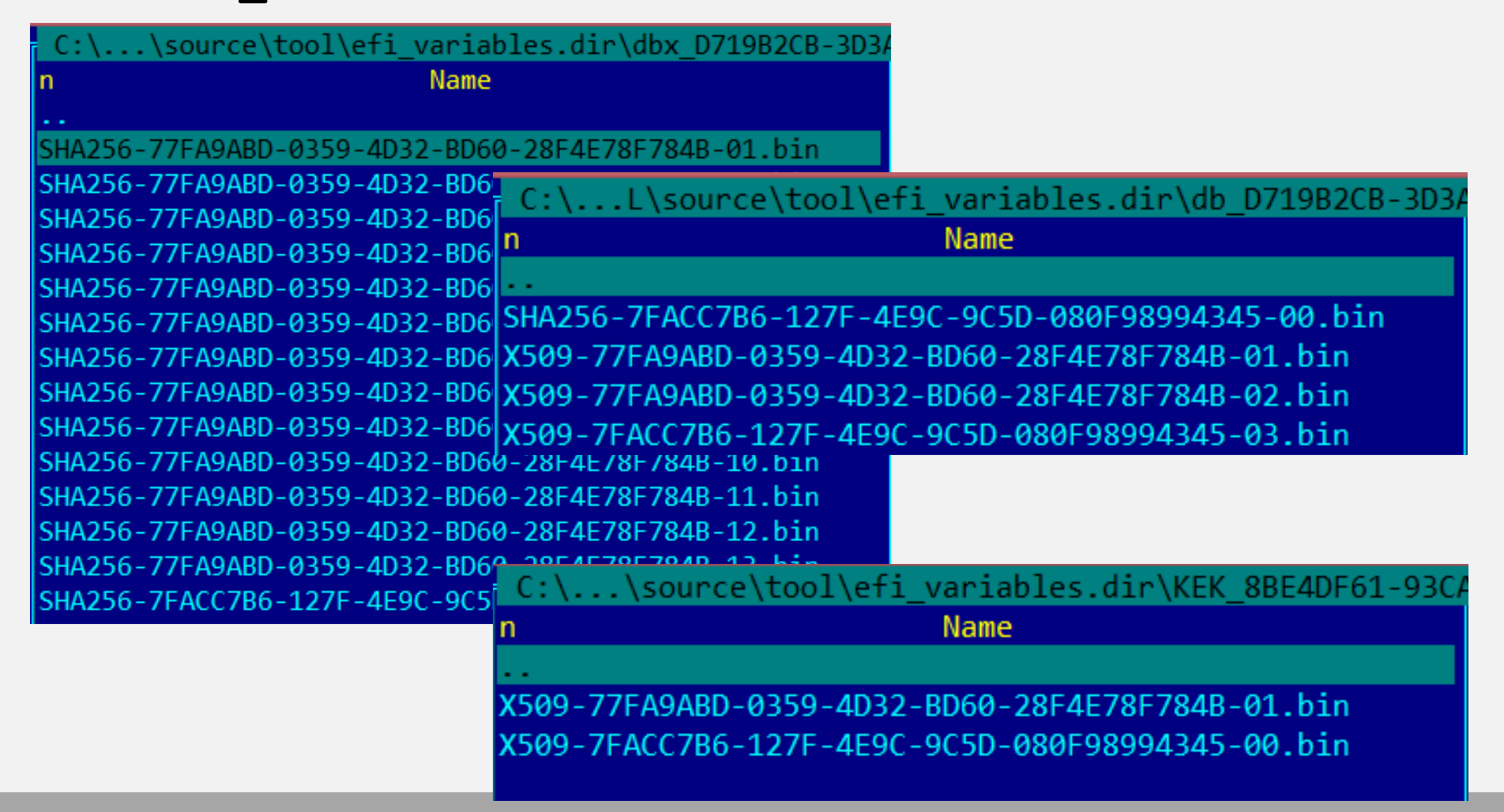

### **Locating UEFI System Table & Runtime Services**

chipsec\_util uefi tables

| [uefi] EFI System Table:                                      | [uefi] EFI Runtime Services Table:                         |
|---------------------------------------------------------------|------------------------------------------------------------|
| 49 42 49 20 53 59 53 54 1f 00 02 00 78 00 00 00   IBI SYST x  | 52 55 4e 54 53 45 52 56 1f 00 02 00 88 00 00 00   RUNTSERV |
| 33 15 11 86 00 00 00 00 98 33 45 ff ff ff ff ff [ 3 3E        | 6f aa 42 cb 00 00 00 00 2c 2b e0 fe ff ff ff ff   o B ,+   |
| 70 22 00 00 00 00 00 00 00 00 00 00 00 00                     | bc 2c e0 fe ff ff ff ff 20 2e e0 fe ff ff ff ff ff , .     |
| 00 00 00 00 00 00 00 00 00 00 00 00 00                        | 0c 30 e0 fe ff ff ff ff dc 14 65 da 00 00 00 00 0 0 e      |
| 00 00 00 00 00 00 00 00 00 00 00 00 00                        | 00 14 65 da 00 00 00 00 34 0b d6 fe ff ff ff ff   e 4      |
| 00 00 00 00 00 00 00 00 18 ae bf ff ff ff ff ff ff            | e0 Oc d6 fe ff ff ff ff 3c 0e d6 fe ff ff ff ff / <        |
| 00 00 00 00 00 00 00 08 00 00 00 00 00 0                      | ec e3 e0 fe ff ff ff ff 60 96 d4 fe ff ff ff ff ff 📄 💦 `   |
| 18 9e bf ff ff ff ff ff                                       | f8 fa e0 fe ff ff ff ff 9c fd e0 fe ff ff ff ff            |
| Header:                                                       | cc Of d6 fe ff ff ff                                       |
| Signature : IBI SYST                                          | Header:                                                    |
| Revision : 2.31                                               | Signature : RUNTSERV                                       |
| HeaderSize : 0x0000078                                        | Revision : 2.31                                            |
| CRC32 : 0x86111533                                            | HeaderSize : 0x00000088                                    |
| Reserved : 0x0000000                                          | CRC32 : ØxCB42AA6F                                         |
| FFT System Table:                                             | Reserved : 0x0000000                                       |
| FirmwareVendor · 0xFFFFFFFFF453398                            | Runtime Services:                                          |
| FirmwareRevision : 0x00000000002270                           | GetTime : 0xFFFFFFEE02B2C                                  |
| ConsoleInHandle : 0x00000000000000000                         | SetTime : 0xFFFFFFEE02CBC                                  |
| ConTn : 0x0000000000000000000000000000000000                  | GetWakeupTime : 0xFFFFFFFEE02E20                           |
| ConsoleOutHandle : 0x00000000000000                           | SetWakeupTime : 0xFFFFFFFEE0300C                           |
| ConOut : 0x0000000000000000000000000000000000                 | SetVirtualAddressMap : 0x0000000DA6514DC                   |
| StandardErrorHandle : 0x0000000000000000                      | ConvertPointer : 0x0000000DA651400                         |
| StdEpp : 0x000000000000000000000000000000000                  | GetVariable : 0xFFFFFFFED60B34                             |
| BuntimoSonvicos : 0xEEEEEEEEEEEEEEEEE                         | GetNextVariableName : 0xFFFFFFFED60CE0                     |
| Runtimeservices . 0x00000000000000                            | SetVariable : 0xFFFFFFFED60E3C                             |
| BOOLSERVICES : 0X000000000000000                              | GetNextHighMonotonicCount: 0xFFFFFFFFFEE0E3EC              |
| ConfigurationTable + OvEFEFEFEFEFEFEFEFEFEFEFEFEFEFEFEFEFEFEF | ResetSystem : 0xFFFFFFFED49660                             |
| Configuracion able : 0xFFFFFFFFFFFFFFFFFFFFFFFFFFFFFFF        | UpdateCapsule : 0xFFFFFFFFFEE0FAF8                         |
| [                                                             | Querycapsulecapabilities : 0xFFFFFFFFFEE0FD9C              |
| IUETII UEFI appears to be in Kuntime mode                     | UUErvvariableinto : 0xFFFFFFFFFFbb0FCC                     |

#### Extracting CMOS Settings...

chipsec\_util cmos dump

| [CHIPSE | C] D  | umpi | ng C | MOS  | memo | ry         |      |    |    |    |    |    |    |    |    |
|---------|-------|------|------|------|------|------------|------|----|----|----|----|----|----|----|----|
| Low CMC | )S co | nten | ts:  |      |      |            |      |    |    |    |    |    |    |    |    |
| 0       | .1    | .2   | .3   | .4   | .5   | .6         | .7   | .8 | .9 | .A | .B | .c | .D | .E | .F |
| 0006    | 33    | 28   | 46   | 10   | 11   | 04         | 16   | 06 | 16 | 26 | 02 | 50 | 80 | 00 | 09 |
| 1000    | FF    | FF   | FF   | 0E   | 80   | 02         | 00   | 3C | FF | FF | FF | FF | FF | 00 | FF |
| 20FF    | FF    | FF   | FF   | FF   | FF   | FF         | FF   | FF | FF | FF | FF | FF | FF | 17 | B5 |
| 3000    | 3C    | 20   | FF   | FF   | E1   | <b>0</b> C | FF   | 00 | 00 | 00 | 00 | 00 | 00 | 00 | 00 |
| 40FF    | FF    | FF   | FF   | 00   | 9F   | 00         | 00   | 00 | 00 | 00 | 00 | 00 | 00 | 00 | 00 |
| 5000    | 00    | 00   | 00   | FF   | FF   | FF         | FF   | ЗF | FF | FF | 00 | FF | FF | FF | FF |
| 5000    | FF    | FF   | FF   | FF   | FF   | FF         | FF   | FE | FF | 00 | 30 | 7C | FF | FF | FF |
| 70FF    | FF    | FF   | FF   | FF   | FF   | FF         | FF   | FF | 5A | FF | FF | 49 | 53 | B2 | 00 |
| High CM | 10S c | onte | nts: |      |      |            |      |    |    |    |    |    |    |    |    |
| 0       | .1    | .2   | .3   | .4   | .5   | .6         | .7   | .8 | .9 | .A | .B | .c | .D | .E | .F |
| 00FF    | FF    | FF   | FF   | FF   | FF   | FF         | FF   | FF | FF | FF | FF | FF | FF | FF | FF |
| 10FF    | FF    | FF   | 00   | FF   | FF   | FF         | FF   | FF | FF | FF | FF | FF | FF | 32 | 3F |
| 20FF    | FF    | FF   | FF   | FF   | FF   | FF         | FF   | FF | FF | FF | FF | FF | FF | 00 | 00 |
| 3000    | 00    | 00   | 00   | 00   | 00   | 00         | 00   | 00 | 00 | 00 | 00 | 00 | 00 | 00 | 00 |
| 4000    | 00    | FF   | FF   | FF   | FF   | FF         | FF   | FF | FF | FF | FF | FF | FF | FF | FF |
| 50FF    | FF    | FF   | FF   | FF   | FF   | FF         | FF   | FF | FF | FF | FF | FF | FF | FF | FF |
| 60FF    | FF    | FF   | FF   | EF   | FF   | FF         | FF   | FF | FF | FF | FF | FF | FF | FF | FF |
| 70FF    | FF    | FF   | FF   | FF   | FF   | FF         | FF   | FF | FF | FF | FF | FF | FF | FF | FF |
| [CHIPSE | C] (  | cmos | ) ti | me e | laps | ed 0       | .011 |    |    |    |    |    |    |    |    |

## Locating ACPI Tables...

#### chipsec\_util acpi list

\_\_\_\_

\_\_\_\_

#### Finding vulnerabilities in hypervisors

# Fuzzing and exploring hypervisors...

#### 

tools.vmm.\*.hypercallfuzz

- Fuzzing modules for emulated devices: tools.vmm.\*\_fuzz I/O, MSR, PCIe device, MMIO overlap, more soon ...
- Tools to explore VMM hardware config chipsec\_util iommu (IOMMU) chipsec\_util vmm (CPU VM extensions)

#### **Fuzzing Xen Hypercalls**

chipsec\_main -i -m tools.vmm.xen.hypercallfuzz -a fuzzing,22,1000

- Some hypercalls tend to crash the guest too often
- Most tests fails on sanity checks

[x] [ Module: Xen Hypervisor Hypercall Fuzzer Fuzzing HVM OP (0x22) hypercall [CHIPSEC] [CHIPSEC] [CHIPSEC] Invalid argument - XEN ERRNO EINVAL : 578 [CHIPSEC] Function not implemented - XEN ERRNO ENOSYS : 170 [CHIPSEC] Status success - XEN STATUS SUCCESS : 114 [CHIPSEC] No such process - XEN ERRNO ESRCH : 89 [CHIPSEC] [CHIPSEC] Operation not permitted - XEN ERRNO EPERM : 49

#### Example: Crashing Xen Host by Unprivileged Guest (XSA 188)

Finding CVE-2016-7154 by fuzzing Xen hypercalls:

chipsec\_main -i -m tools.vmm.xen.hypercallfuzz -a fuzzing,20,1000000

#### Reproducing CVE-2016-7154:

Turns out when the PFN parameter is invalid, hypercall returns XEN\_ERRNO\_EINVAL error, but doesn't zero out internal pointer → Use-After-Free

#### **Fuzzing CPU Model Specific Registers...**

#### chipsec main -i -m tools.vmm.msr fuzz

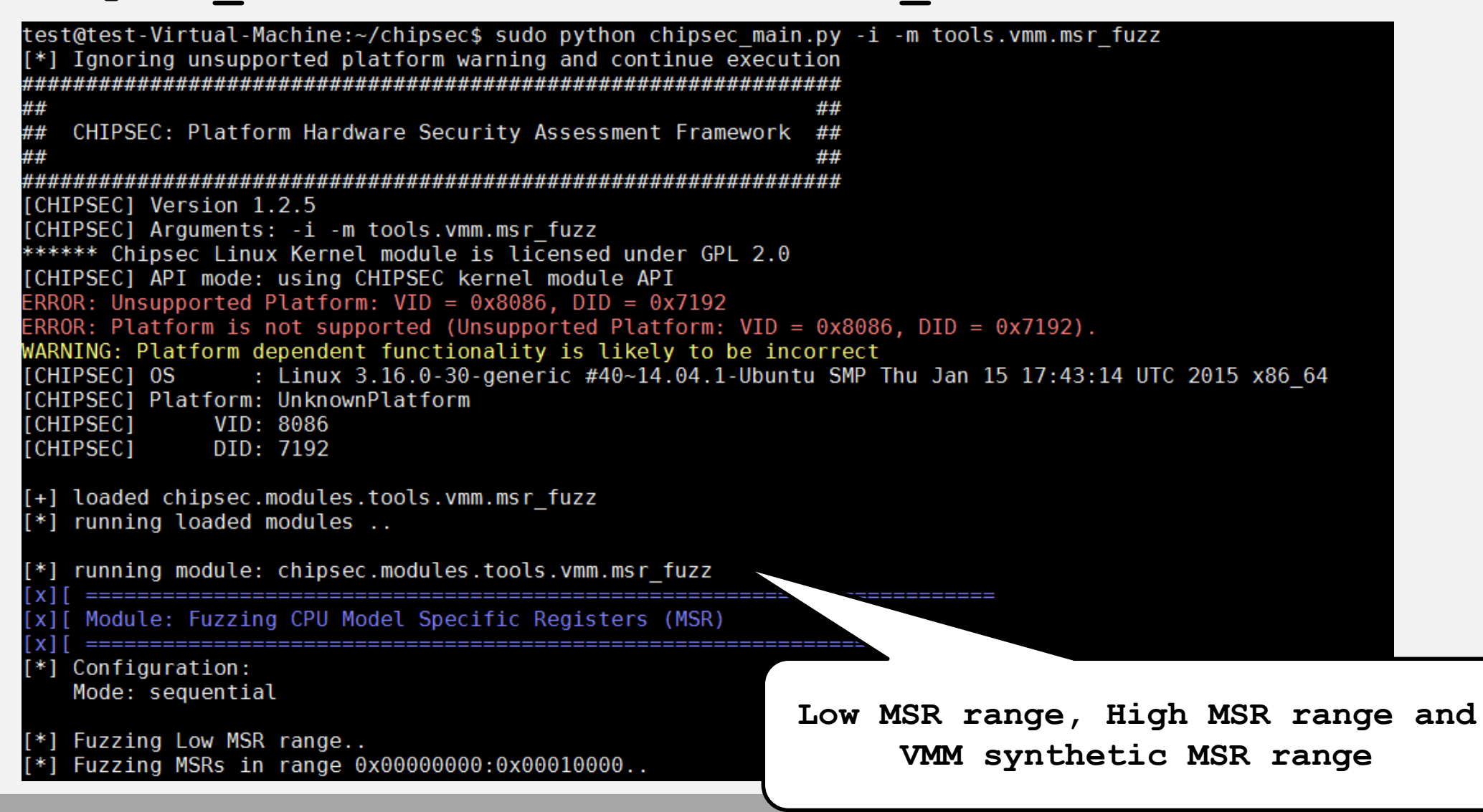

#### **Issues in MSR Hypervisor Emulation**

#### CVE-2015-0377

Writing arbitrary data to upper 32 bits of IA32\_APIC\_BASE MSR causes VMM and host OS to crash on Oracle VirtualBox 3.2, 4.0.x-4.2.x

chipsec\_main -m tools.vmm.vbox.vbox\_crash\_apicbase

#### <u>XSA-108</u>

A buggy or malicious HVM guest can crash the host or read data relating to other guests or the hypervisor itself by reading MSR from range [0x100;0x3ff]. Discovered by Jan Beulich

#### **Fuzzing Hypervisor Emulation of I/O Ports...**

#### chipsec\_main -i -m tools.vmm.iofuzz

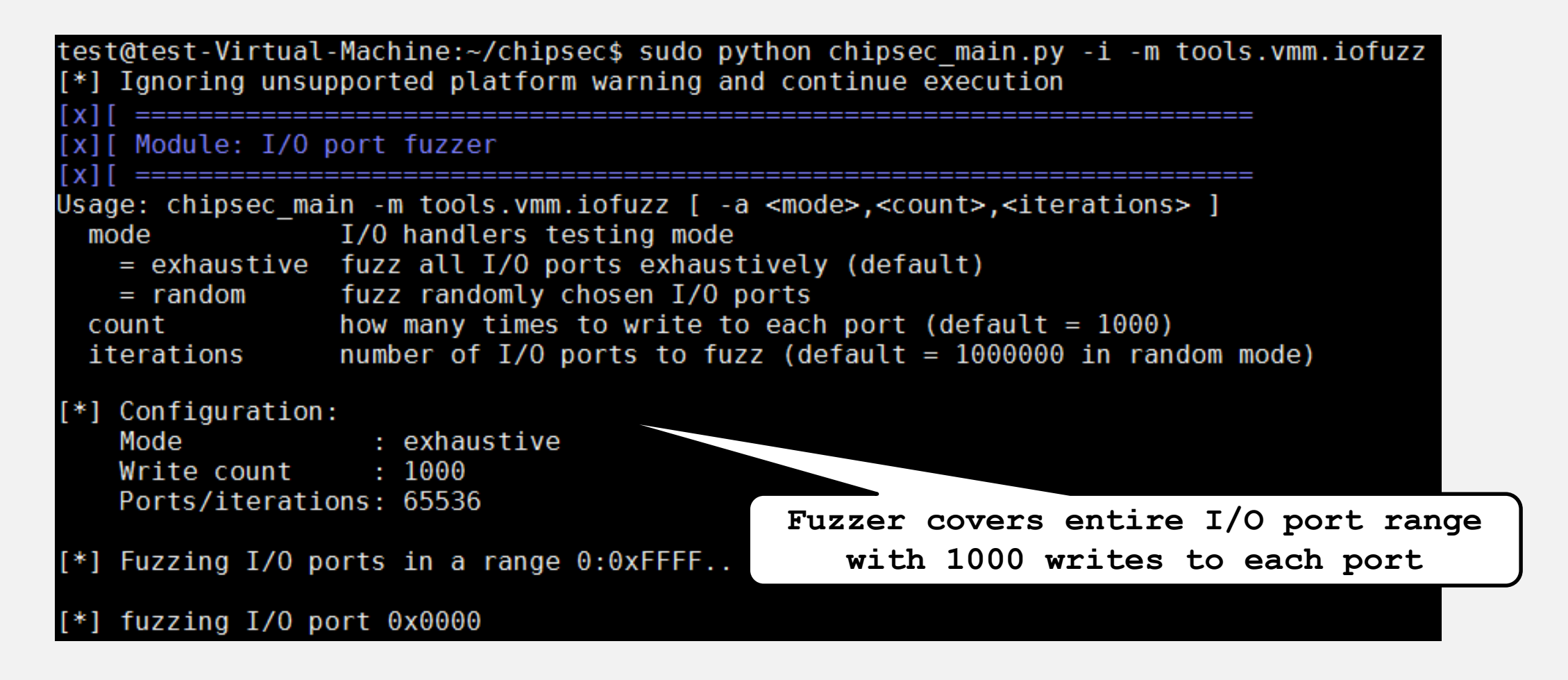

#### **Example: VENOM Vulnerability**

**VENOM** vulnerability (discovered by CrowdStrike researchers)

chipsec\_main -i -m tools.vmm.venom

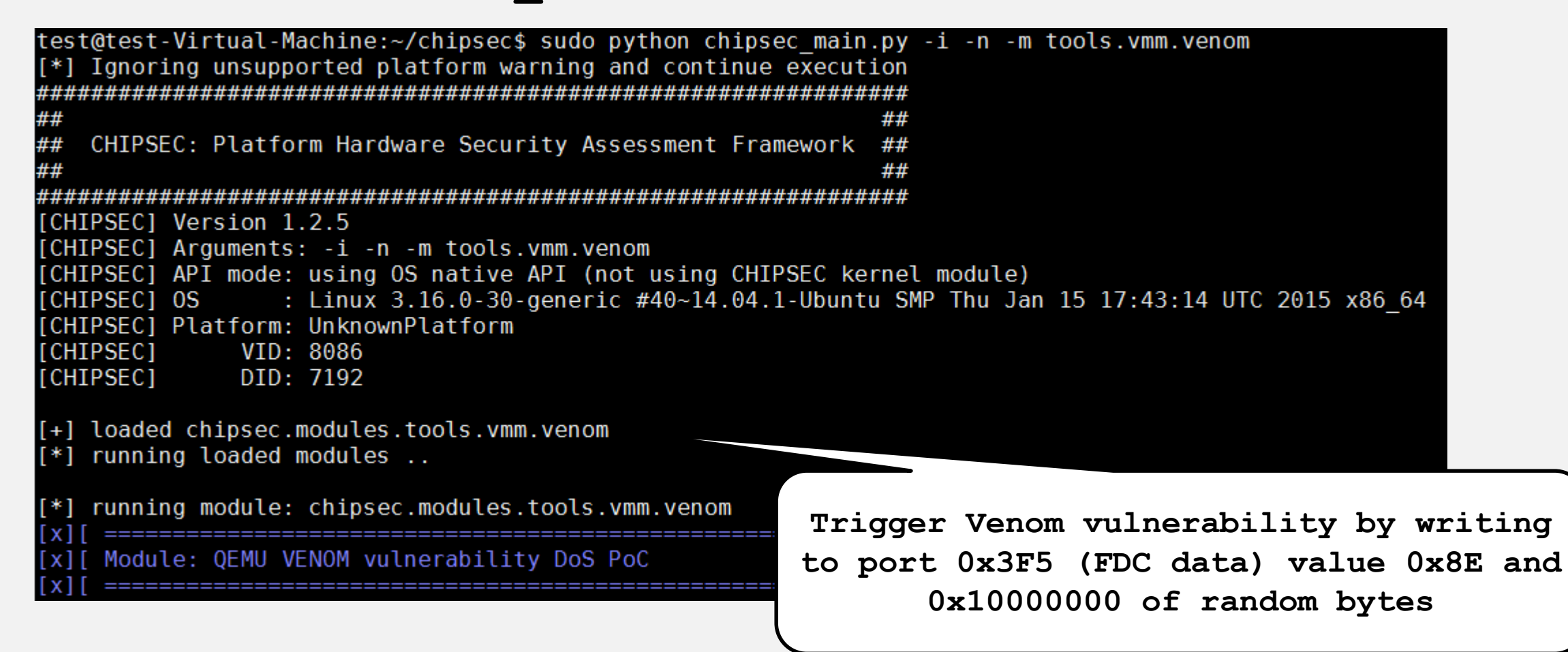

### **Example: Root to Hyper-V Exploit via SMM**

| IO Bitmap (causes a VM exit):<br>0x0020  | <pre>[x][ ===================================</pre>                                                        |
|------------------------------------------|----------------------------------------------------------------------------------------------------|
| 0x0021                                   | [*] Searching VM VMCS<br>[*] Found Virtual Machine #1 at 000000065255000                                   |
| 0x0064                                   | [*] Extended Page Tables Address: 0000000AE24901E                                                          |
| 0x00a0                                   | [*] Guest: CR0=80010033 CR3=04ABB000 CR4=001426F0 RIP=FFFFFFF81055166 RSP=FFFFFFF81C03E90                  |
| 0x00a1                                   | [*] Host : CR0=80010031 CR3=003BC000 CR4=00042260 RIP=FFFFF80006EDB138 RSP=FFFFE80300203FC0                |
| 0x0cf8                                   | [*] Found Virtual Machine #2 at 000000000AE45F000<br>[*] Extended Page Tables Address: 00000000AE44901E    |
| 0x0cfc                                   | [*] Guest: CR0=80010033 CR3=04737000 CR4=001426F0 RIP=FFFFFF81408A23 RSP=FFFF8800046BFB38                  |
| 0x0cfd                                   | [*] Host : CR0=80010031 CR3=003BC000 CR4=00042260 RIP=FFFFF80006EDB138 RSP=FFFFE80200203FC0                |
|                                          | [*] Found Virtual Machine #3 at 00000000AE85F000<br>[*]     Extended Page Tables Address: 0000000AE85F001E |
|                                          | [*] Guest: CR0=80010031 CR3=001A7000 CR4=001526F8 RIP=FFFFF8019FA3225F RSP=FFFFF801A13E58E8                |
| 0x0ctt                                   | [*] Host : CR0=80010031 CR3=003BC000 CR4=00042260 RIP=FFFFF80006EDB138 RSP=FFFFE80100203FC0                |
|                                          | ======= Analysing Extented Page Tables ======                                                              |
| RD MSR Bitmap (doesn't cause a VM exit): | [VM1] Reading Extended Page Tables                                                                         |
| 0x00000174                               | [VM1] Extended Page Tables address space: 135 MB                                                           |
| 0x00000175                               | [VM2] Reading Extended Page Tables                                                                         |
| 0x00000176                               | [VM2] Extended Page Tables size: 36 KB                                                                     |
| 0xc0000170                               | [VM2] Extended Page Tables address space: 131 MB                                                           |
| 0XC0000100                               | [VM3] Extended Page Tables size: 28 KB                                                                     |
| 0XC0000101                               | [VM3] Extended Page Tables address space: 1027 MB                                                          |
| 0xc0000102                               | ======================================                                                                     |
|                                          | [VTd] Reading VTd engine at FED90000                                                                       |
| WR MSR Bitmap (doesn't cause a VM exit): | [VTd] DMA remapping is not enabled!                                                                        |
| avaaaa174                                | [VId] Reading Vid engine at FED91000<br>[VId] PASTD-0 FCS-0 RTT-0 RTA-0000004614000                        |
| 0,00000174                               | [VTd] Reading VTd Root & Context Tables                                                                    |
|                                          | [VTd] Total VTd Domains: 0                                                                                 |
| 0x00000176                               | ======== Analysing Host Page Tables =======                                                                |
| 0xc0000100                               | [HPI] Reading Host Page Tables                                                                             |
| 0xc0000101                               | [HPT] Host Page Tables address space: 1932 MB                                                              |
| 0xc0000102                               | ======================================                                                                     |
|                                          | FFFFF80006EDB138: mov qword ptr [rsp + 0x28], rcx                                                          |
|                                          | FFFFF80006EDB13D: mov rcx, qword ptr [rsp + 0x20]                                                          |

### Example: Dom0 to Xen Exploit via S3 Boot Script

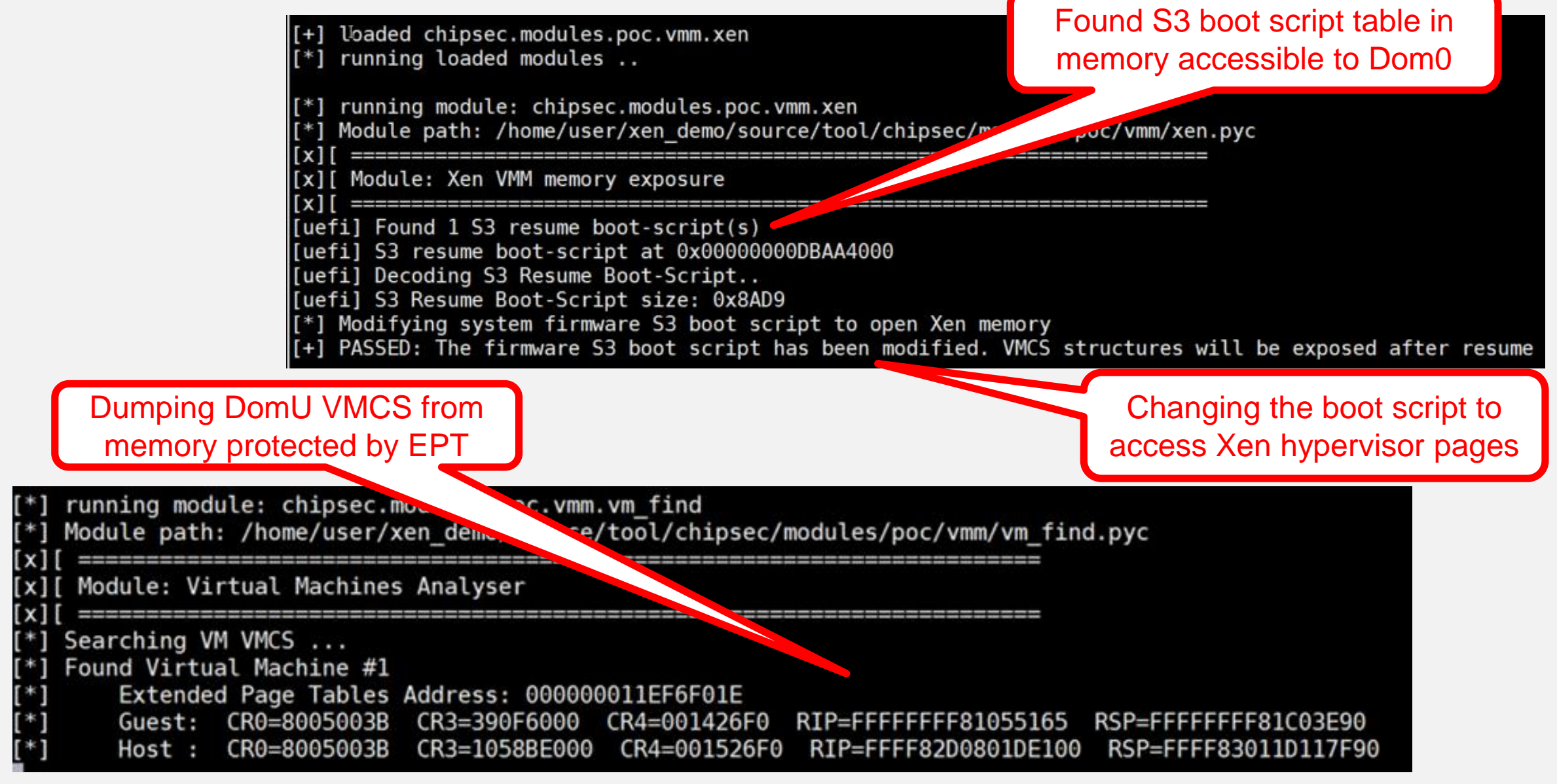

#### Extracting VMM Artifacts: VMCS, MSR, I/O Bitmaps...

| PU_BASED_VM_EXEC_CONTROL:             |                                          |
|---------------------------------------|------------------------------------------|
| Bit 2: 0 Interrupt-window exiting     | IO Bitmap (causes a VM exit):            |
| Bit 3: 1 Use TSC offsetting           | 0x0020                                   |
| Bit 7: 1 HLT exiting                  | 0x0021                                   |
| Bit 9: 0 INVLPG exiting               | 0x0064                                   |
| Bit 10: 1 MWAIT exiting               | 0x00a0                                   |
| Bit 11: 1 RDPMC exiting               | 0x00a1                                   |
| Bit 12: 0 RDTSC exiting               | 0x0cf8                                   |
| Bit 15: 0 CR3-load exiting            | 0x0cfc                                   |
| Bit 16: 0 CR3-store exiting           | 0x0cfd                                   |
| Bit 19: 0 CR8-load exiting            | 0x0cte                                   |
| Bit 20: 0 CR8-store exiting           | 0x0c++                                   |
| Bit 21: 1 Use TPR shadow              |                                          |
| Bit 22: 0 NMI-window exiting          | RD MSR Bitmap (doesn't cause a VM exit): |
| Bit 23: 1 MOV-DR exiting              | 0x000001/4                               |
| Bit 24: 0 Unconditional I/O exiting   | 0x00000175                               |
| Bit 25: 1 Use I/O bitmaps             | 0x00000176                               |
| Bit 27: 0 Monitor trap flag           | 0xc0000100                               |
| Bit 28: 1 Use MSR bitmaps             | 0xc0000101                               |
| Bit 29: 1 MONITOR exiting             | 0xc0000102                               |
| Bit 30: 0 PAUSE exiting               |                                          |
| Bit 31: 1 Activate secondary controls | WK MSK Bitmap (doesn't cause a VM exit): |
|                                       | 0x00000174                               |
| ECONDARY_VM_EXEC_CONTROL:             | 000000175                                |
| Bit 0: 1 Virtualize APIC accesses     | 0x00000176                               |
| Bit 1: 1 Enable EPT                   | 0xc0000100                               |
| Bit 2: 1 Descriptor-table exiting     | 0x0000101                                |
| Bit 3: 1 Enable RDTSCP                | 0xc0000102                               |
| Bit A: 0 Virtualize x2APTC mode       |                                          |

#### Extracting VMM Artifacts: Extended Page Tables...

| EPTP: 0x0000004ac8000  |            |      |                       |
|------------------------|------------|------|-----------------------|
|                        |            |      |                       |
| PDPTE: 0X000004b1a000  |            |      |                       |
| PDE : 0x0000004b13000  |            |      |                       |
| PTE : 0x0000000000000  | - 4KB PAGE | XWR  | GPA: 0x0000000000000  |
| PTE : 0x0000000002000  | - 4KB PAGE | XWR  | GPA: 0x000000002000   |
| PTE : 0x0000000003000  | - 4KB PAGE | XWR  | GPA: 0x000000003000   |
| PTE : 0x0000000004000  | - 4KB PAGE | XWR  | GPA: 0x000000004000   |
| PTE : 0x00000000005000 | - 4KB PAGE | XWR  | GPA: 0x0000000005000  |
| DTE • 0v0000000000000  | AVD DACE   | VLID | CDV+ 0x00000000000000 |

| EPT Host physical | address ranges:   |     |     |
|-------------------|-------------------|-----|-----|
| 0x00000000000000  | - 0x000000000fff  | 1   | XWR |
| 0x0000000002000   | - 0x000000009cfff | 155 | XWR |
| 0x00000000c0000   | - 0x00000000c7fff | 8   | XWR |
| 0x00000000c9000   | - 0x00000000c9fff | 1   | XWR |
| 0x00000000ce000   | - 0x00000000cefff | 1   | XWR |
| 0x00000000e0000   | - 0x0000000192fff | 179 | XWR |
| 0x0000000195000   | - 0x0000000195fff | 1   | R   |
| 0x0000000196000   | - 0x0000000196fff | 1   | XWR |
| 0x0000000198000   | - 0x0000000199fff | 2   | XWR |
| 0x000000019e000   | - 0x00000001a3fff | 6   | XWR |
| 0x00000001a6000   | - 0x00000001c4fff | 31  | XWR |
| 0x00000001c8000   | - 0x00000001c8fff | 1   | XWR |
| 0x00000001cb000   | - 0x00000001dcfff | 18  | XWR |

## Conclusions

- Securing the firmware or detecting firmware compromise is a complex problem
- Sophisticated adversaries start targeting firmware with implants
- Defenders need security research available to them to understand the threat and protect their infrastructure
- Defenders also need tools to level the field with sophisticated adversaries
## **Thank You!**